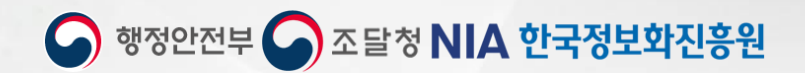

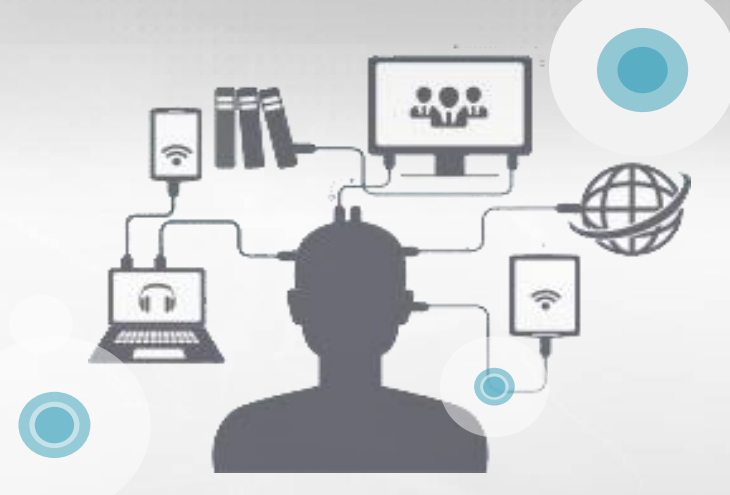

## 공공자원 개방공유 포털(공유누리) 사용자 매뉴얼-포털 2022.11

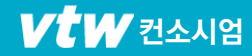

1. 회원가입・로그인

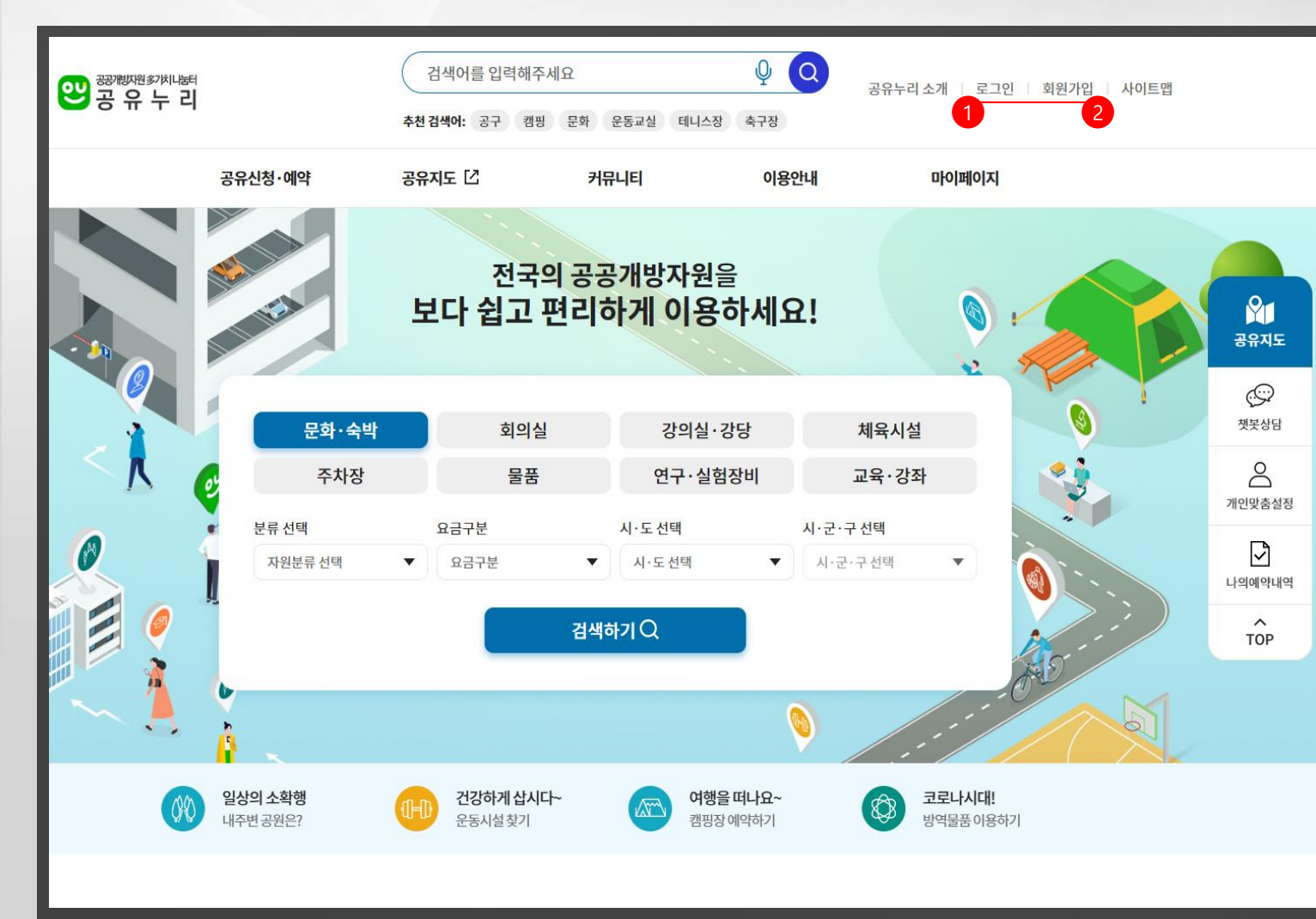

 공유누리 홈페이지 메인하면 최상단의 [로그인] 버튼을 클릭하여 사용자 로그 인 페이지로 이동합니다.

 공유누리 회원이 아닌 경우 자원 예약 서비스를 이용하려면 먼저 회원가입을 해야 합니다. [회원가입] 버튼 클릭 시 회원가입 페이지로 이동합니다.

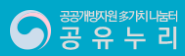

## 1. 회원가입・로그인

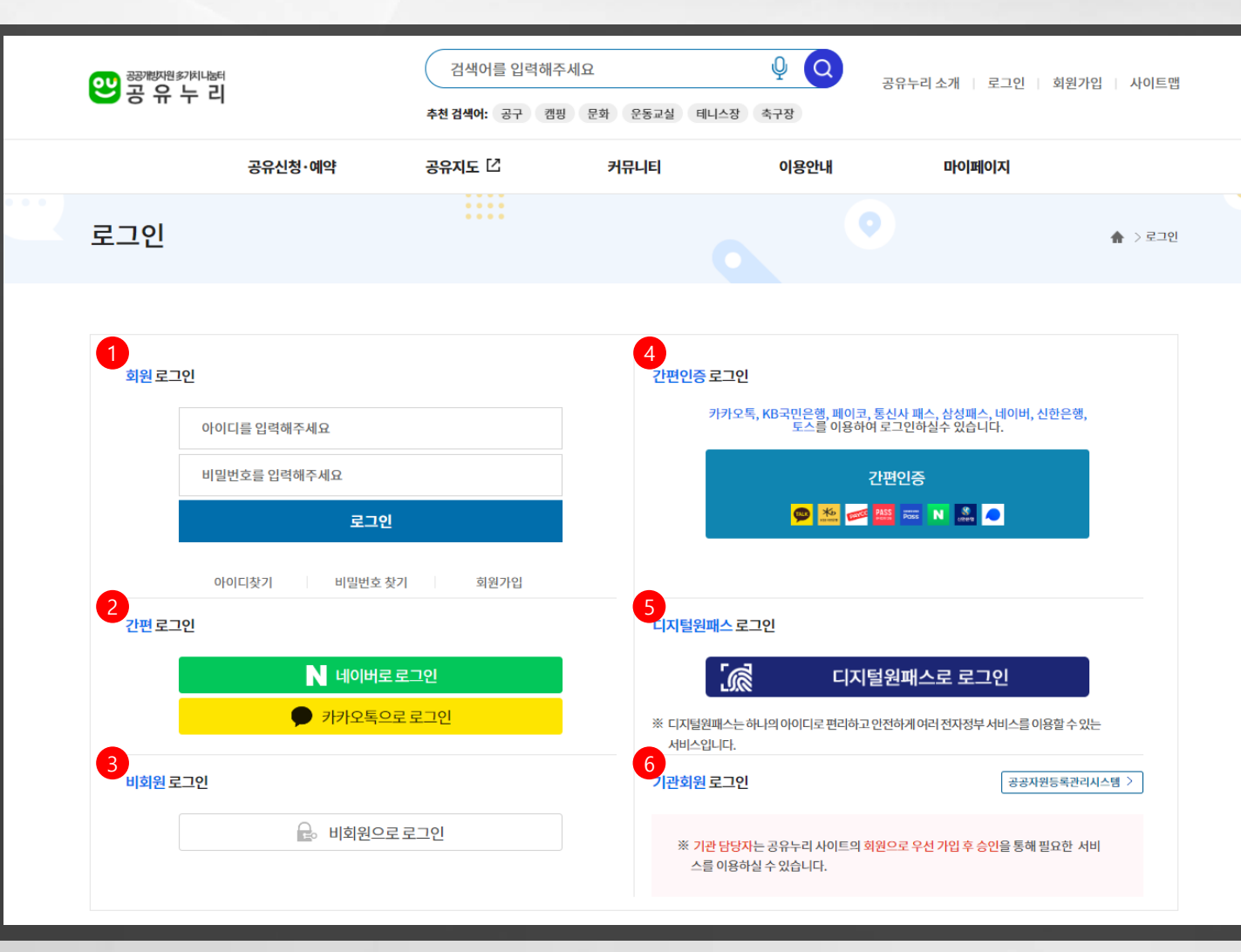

- [회원로그인] 공유누리 회원 서비스는 회원 가입시에 입력한 아이디와 패스워 드로 로그인하여 이용할 수 있습니다.
- [간편로그인] 네이버/카카오톡/페이스북 등 SNS 서비스에 가입한 아이디가 있는 경우 해당 아이디로도 간편하게 로그인 이 가능합니다.
- [비회원로그인] 회원가입 정보가 없는 회원이 회원가입 없이 본인인증을 통해 자원 예약이 가능합니다.
- [간편인증로그인] 회원가입 정보가 있는 회원이 카카오, 토스, 네이버 등 간편 인 증을 통해 로그인이 가능합니다.
- [디지털원패스로그인] 전자정부 서비스 이용이 가능한 디지털원패스 아이디로 도 공유누리 로그인이 가능합니다.
- [기관회원로그인] 공유누리 기관담당자 및 기관관리자는 [공공자원등록 관리시 스템] 로그인 페이지에서 로그인이 가능 합니다.

## 1. 회원가입・로그인\_회원구분

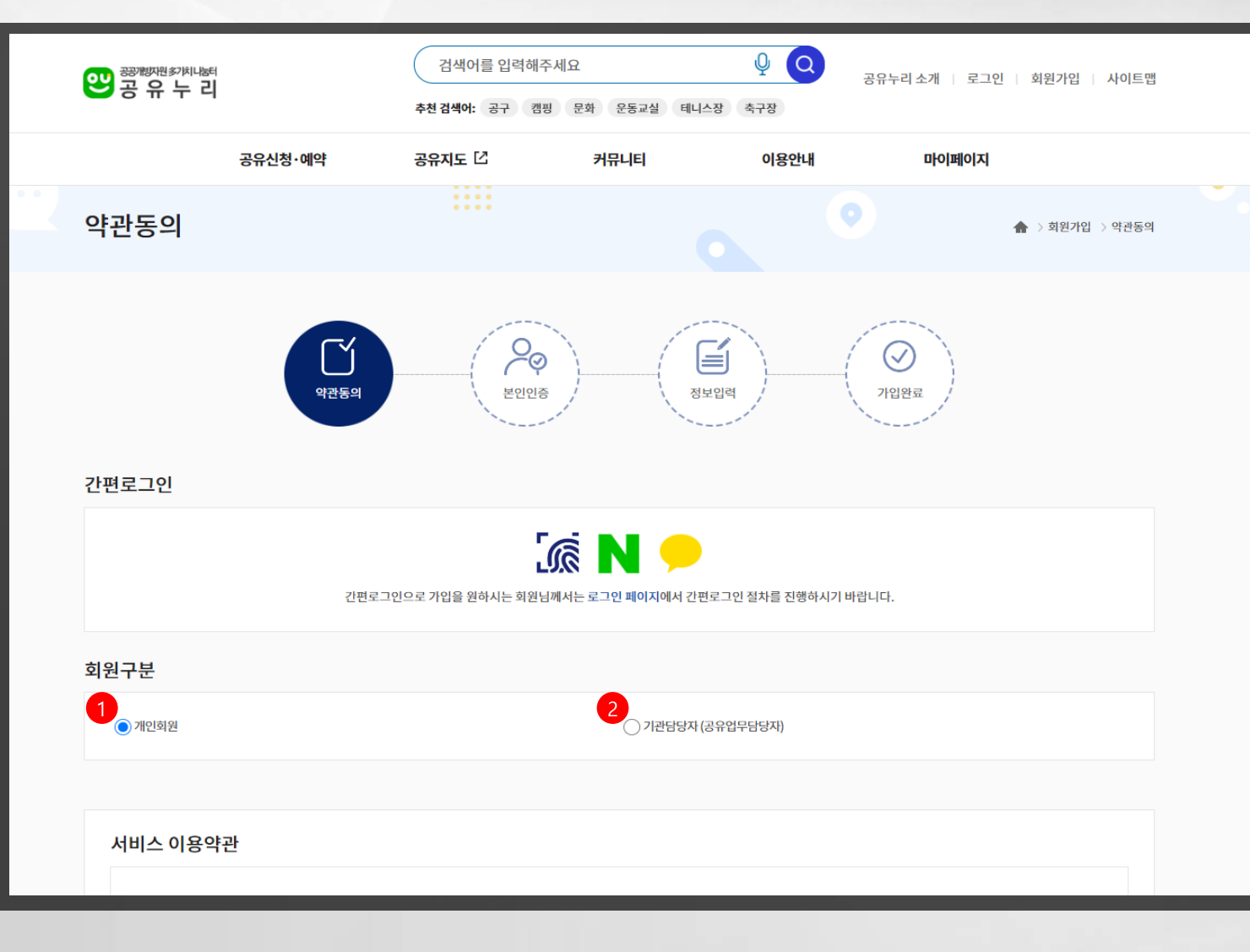

- 공유누리에서 제공하는 서비스를 이용 하고자 하는 일반회원은 회원구분에서 [개인회원]을 선택 후 회원가입을 진행 합니다.
- 공유누리에서 공공자원을 등록하고 관 리하는 업무를 담당하는 기관회원은 회 원구분에서 [기관담당자(공유업무담당 자)]를 선택 후 회원가입을 진행합니다.

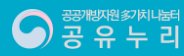

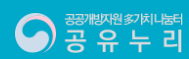

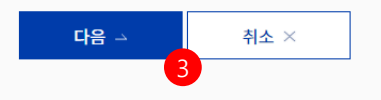

공공개방자원 서비스 이용악관, 개인정보 수집 및 이용안내, 개인정보 제3자 제공에 모두 동의 합니다. 🗸

※일반회원의 경우 개인정보를 제3자에게 제공하지 않습니다.

#### 개인정보 3자 제공 내역

※위의 위치정보 수집·이용에 대한 동의를 거부할 권리가 있습니다. 그러나 동의를 거부할 경우 주변 공유서비스를 제공 받을 수 없습니다. (선택) 위와 같이 위치정보를 수집·이용하는데 동의하십니까? 🔵 예 🔵 아니오

※위의 민감정보 수집·이용에 대한 동의를 거부할 권리가 있습니다. 그러나 동의를 거부할 경우 이용요금 감면에 제한이 있을 수 있습니다.

(선택) 위와 같이 민감정보를 수집·이용하는데 동의하십니까? 🔵 예 💮 아니오

| 구분 | 수집·이용항목 | 수집·이용목적          | 보유기간       |
|----|---------|------------------|------------|
| 선택 | 위치정보    | <u>주변공유서비스제공</u> | 서비스제공후즉시파기 |

#### 위치정보 수집ㆍ이용 내역

| 구분 | 수집·이용 항목                                                    | 수집·이용목적 | 보유기간         |
|----|-------------------------------------------------------------|---------|--------------|
| 선택 | 장애유형,장애등급, 국민기초생활보장수급, 국가유공자, 소년소녀가장,<br>저소득 모/부자가정자녀,장애우 등 | 이용요금감면  | 감면여부 확인 후 삭제 |

## 1. 회원가입·로그인\_약관동의

1. 공유누리에서 제공하는 서비스를 이용 하고자 하는 일반회원은 회원구분에서 [<mark>개인회원</mark>]을 선택 후 회원가입을 진행 합니다.

- 2. 공유누리에서 공공자원을 등록하고 관 리하는 업무를 담당하는 기관회원은 회 원구분에서 [기관담당자(공유업무담당 자)]를 선택 후 회원가입을 진행합니다.
- 3. 서비스 이용약관 내용 가운데 필수 항목 에 대한 동의 후 [<mark>다음</mark>] 버튼을 클릭하여 본인인증 페이지로 이동합니다.

4

## 1. 회원가입・로그인\_본인인증

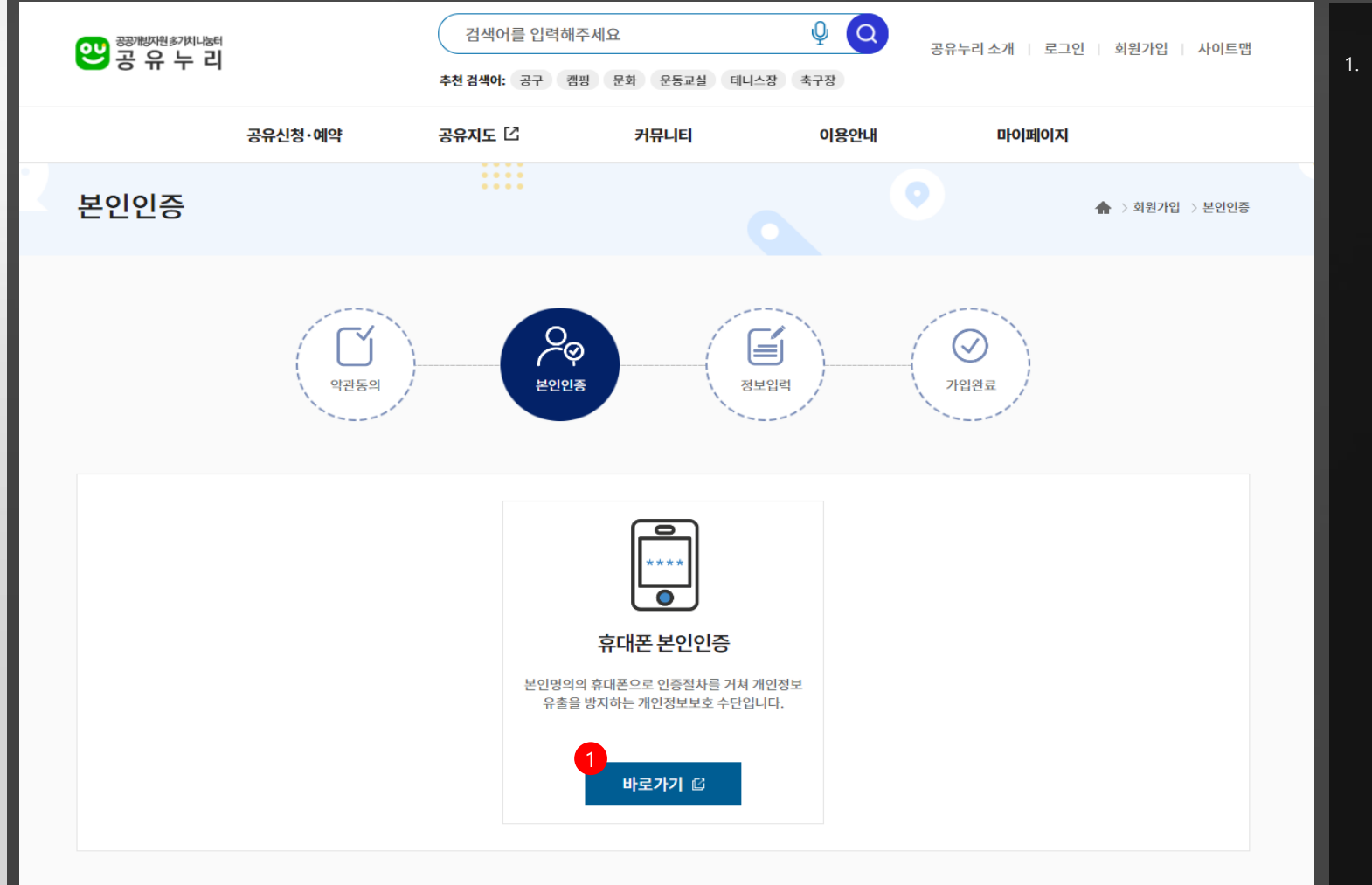

서비스 이용약관 동의 후 휴대폰 본인인
 증 [바로가기] 버튼을 클릭합니다.

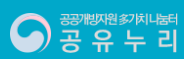

## 1. 회원가입・로그인\_본인인증

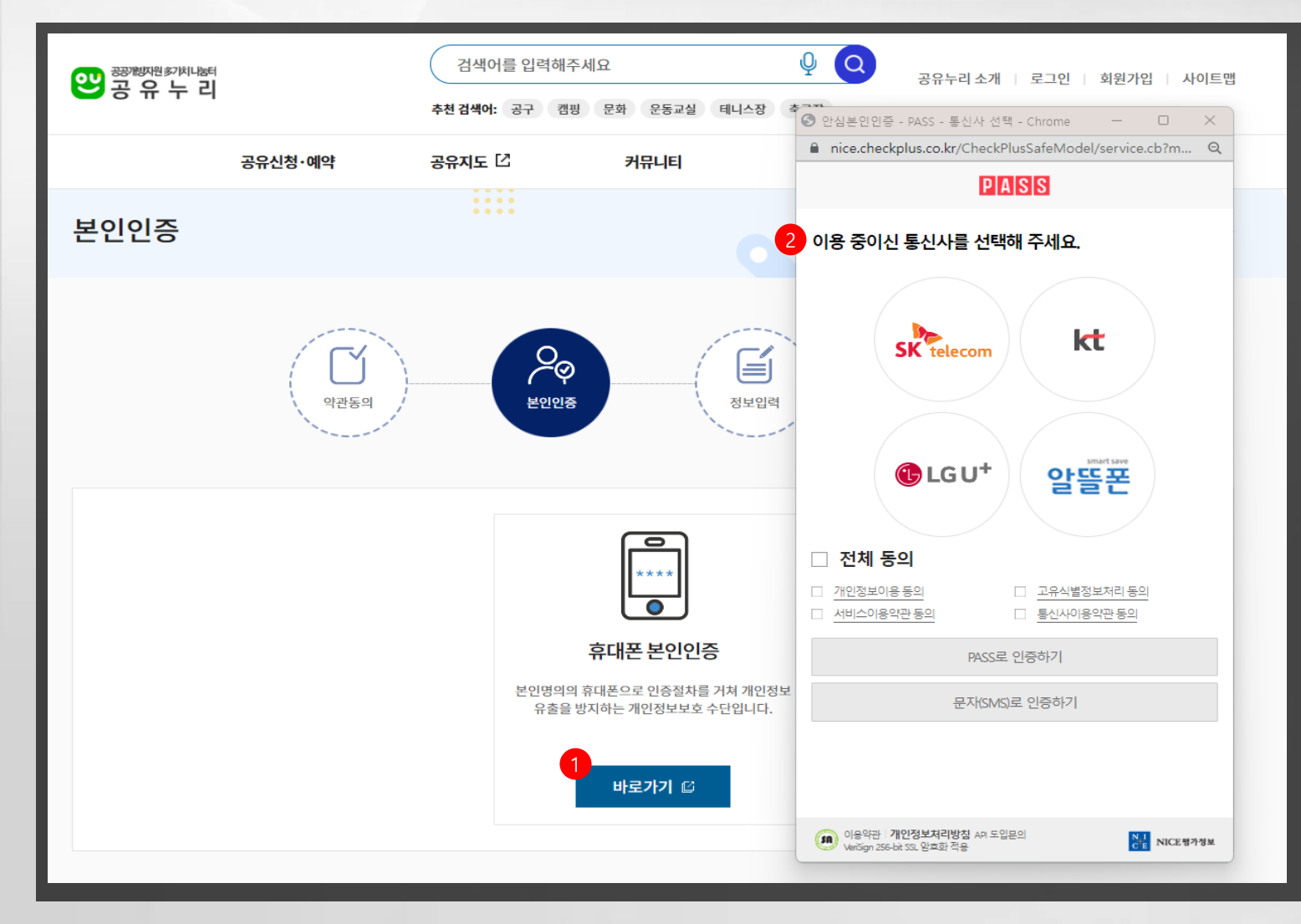

서비스 이용약관 동의 후 휴대폰 본인인
 증 [바로가기] 버튼을 클릭합니다.

 본인명의로 가입된 휴대폰 통신사를 통 한 본인인증 성공 시 정보입력 페이지로 이동합니다.

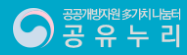

## 1. 회원가입·로그인\_회원정보 입력

|           | []         []         []         []         []         []         []         []         []         []         []         []         []         []         []         []         []         []         []         []         []         []         []         []         []         []         []         []         []         []         []         []         []         []         []         []         []         []         []         []         []         []         []         []         []         []         []         []         []         []         []         []         []         []         []         []         []         []         []         []         []         []         []         []         []         []         []         []         []         []         []         []         []         []         []         []         []         []         []         []         []         []         []         []         []         []         []         []         []         []         []         []         []         []         []         []         []         []         []         []         [] |
|-----------|----------------------------------------------------------------------------------------------------|
| 현정보       | •는 필수 입력 항목입니!                                                                                                    |
| 성명        | ***                                                                                                    |
| • 아이티     | 중복검사           ※ 영문 숫자를 조합하여 6~20자 이내로 입력 (첫글자 영문, 대소문자 구별, 한글/특수문자 사용 불가)                                                                                                    |
| * 비밀번호    | ※ 영문 대소문자, 숫자, 특수문자를 조합하여 8 ~ 20글자 이내로 입력                                                                                                    |
| * 비밀번호 확인 |                                                                                                    |
| ◆ 주소      | 우편번호     주소검색 Q       주소 입력                                                                                                    |
| • 이메일     | 이메일 계정 입력 @ 이메일 회사 도메인 입력 직접입력 $\vee$                                                                                                    |
| * 휴대전화    | 앞자리 선택 ∨     -     -                                                                                                    |
| 성별        | 성별 선택 🗸                                                                                                    |
| 생년월일      | ***                                                                                                    |
| 알림 수신 동의  | 실시간 알림 수신동의 이메일 SMS<br>이벤트성 알림 수신동의 이메일 SMS                                                                                                    |

회원정보 가운데 서비스 제공을 위해 필
 수 입력이 필요한 정보를 입력합니다.

 공유누리에서 사용하고자 하는 아이디 를 입력 후 아이디 [중복검사] 버튼을 클 릭하여 아이디 중복 여부를 확인합니다.

 공유누리 서비스 이용 시 이메일이나 문 자로 알림 서비스 받고자 하실 경우 알
 림 수신 동의에 체크합니다.

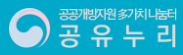

1. 회원가입·로그인\_소속정보 입력

| 상위기관      | 상위기관명                                                    |                                            |                               |              |      |
|-----------|----------------------------------------------------------|--------------------------------------------|-------------------------------|--------------|------|
| * 소속기관    | 소속기관                                                     | 7                                          | 관검색 초기화                       |              |      |
| * 소속정보    |                                                          |                                            |                               |              |      |
| * 직급/직책   |                                                          |                                            |                               |              |      |
| * 내선번호    | 02 ~                                                     |                                            |                               |              |      |
| * 이메일     | 이메일 계정 입력<br>※ 소속정보 확인 후해당 메일주소로                         | @ 이메일 회사 도메인 입력<br>승인 결과가 전달되므로 정확히 입력(    | 직접입력 🗸                        |              |      |
| 기관회원 권한구분 | <ul> <li>기관담당자·</li> <li>※ 기관 담당자 또는 일반공무원 권한</li> </ul> | 국가기관공무원(관리전환소요조회업<br>을 선택하세요. 기관 관리자가 소속정! | 무 담당자)<br>보 확인 후 권한을 승인하므로 소속 | 정보를 정확히 입력해야 | 합니다. |
|           |                                                          | 가입신청 🗸                                     | 취소 ×                          |              |      |

- 회원정보 가운데 서비스 제공을 위해 필
   수 입력이 필요한 정보를 입력합니다.
- 공유누리에서 사용하고자 하는 아이디 를 입력 후 아이디 [중복검사] 버튼을 클 릭하여 아이디 중복 여부를 확인합니다.
- 공유누리 서비스 이용 시 이메일이나 문 자로 알림 서비스 받고자 하실 경우 알 림 수신 동의에 체크합니다.
- 회원구분에서 기관회원으로 회원가입 하는 경우에는 소속정보(소속기관, 소속 부서,직급/직책)를 입력합니다.
- 기관회원으로 회원가입하는 경우 [기관 담당자] 또는 [국가기관공무원] 가운데 본인 업무에 맞는 권한을 구분한 후 가 입신청 해야 합니다.
- [가입신청] 버튼 클릭 시 개인회원은 자 동으로 가입 처리되며, 기관회원은 기관 관리자의 소속정보 확인 한 후에 권한 승인 여부가 처리됩니다.

## 1. 회원가입·로그인\_회원정보 확인 및 변경

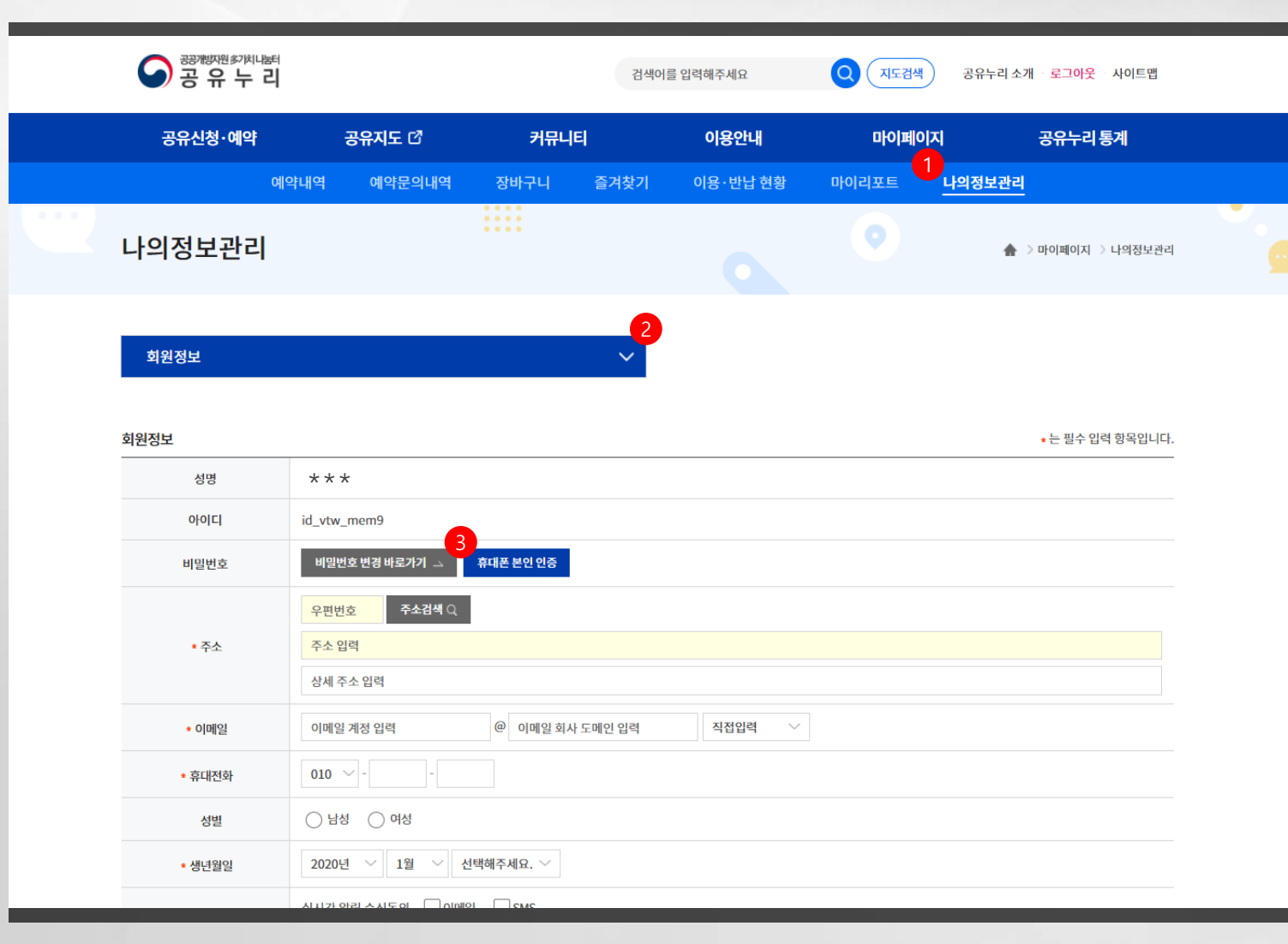

 공유누리 회원가입 후에는 [마이페이 지>나의정보관리] 메뉴에서 회원정보의 조회, 변경, 탈퇴 처리를 할 수 있습니다.

 나의정보관리 메뉴에서는 [회원정보]와 함께 [특정물품 사용권한 신청정보]를 조회할 수 있습니다. 특정물품 사용권한 신청정보는 권한 신청 후 승인을 얻은 경우 확인할 수 있습니다.

회원정보 가운데 비밀번호를 변경하고
 자 할 경우에는 휴대폰을 통한 본인인증
 과정을 거쳐야 합니다.

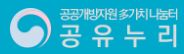

## 1. 회원가입·로그인\_회원정보 확인 및 변경

| 왕之帝 가 리      |                                 | 검색어를 입력해주.<br>추천검색어: 공구 캠핑 | 세요<br>문화 운동교실 | Q<br>테니스장 축구장 | 29 | ?누리 소개 📋 로그아웃 📋 사이트맵 |
|--------------|---------------------------------|----------------------------|---------------|---------------|----|----------------------|
|              | 공유신청·예약                         | 공유지도 🖸                     | 커뮤니티          | 이용안내          | аю | 비페이지                 |
| 나의정보관리       |                                 |                            |               |               |    | 1 🔒 > 마이페이지 > 나의정보관리 |
| 회원정보<br>회원정보 |                                 |                            | 2             |               |    | ■ 는 필수 입력 항목입니다.     |
| 성명           | 사용자9                            |                            |               |               |    | i                    |
| 아이디          | id_vtw_mem9                     |                            |               |               |    |                      |
| 비밀번호         | 비밀번호 변경 바로가기 🗅                  | · 휴대폰 본인 인증                |               |               |    |                      |
| 계정연동         | 카카오 연동해제                        | N 네이버 연동해제                 | 원패스 연동        |               |    |                      |
| * 이메일        |                                 | @ naver.com                | 직             | 접입력 🗸         |    |                      |
| * 휴대전화       | 010 ~                           |                            |               |               |    |                      |
| 성별           | ● 남성 ○ 여성                       |                            |               |               |    |                      |
| 생년월일         | 년 (1)                           | 월                          |               |               |    |                      |
| 알림 수신 동의     | 실시간 알림 수신동의 📃<br>이벤트성 알림 수신동의 [ | 이메일 SMS<br>이메일 SMS         |               |               |    |                      |

 공유누리 회원가입 후에는 [마이페이 지>나의정보관리] 메뉴에서 회원정보의 조회, 변경, 탈퇴 처리를 할 수 있습니다.

 나의정보관리 메뉴에서는 [회원정보]와 함께 [특정물품 사용권한 신청정보]를
 조회할 수 있습니다. 특정물품 사용권한 신청정보는 권한 신청 후 승인을 얻은
 경우 확인할 수 있습니다.

회원정보 가운데 비밀번호를 변경하고
 자 할 경우에는 휴대폰을 통한 본인인증
 과정을 거쳐야 합니다.

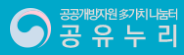

## 1. 회원가입·로그인\_회원정보 확인 및 변경

| 숙성모 입력<br>사이기과 | •는 필수 압력 항복입니                                                                                                    |
|----------------|----------------------------------------------------------------------------------------------------|
| 상위기관           |                                                                                                    |
| • 소속기관         | 소속기관 기관검색 조기와                                                                                                    |
| * 소속정보         |                                                                                                    |
| * 직급/직책        |                                                                                                    |
| • 내선번호         | 02 ~ -                                                                                                    |
| ★ 이메일          | 이메일 계정 입력     @     이메일 회사 도메인 입력     직접입력        ※ 소속정보 확인 후 해당 메일주소로 승인 결과가 전달되므로 정확히 입력하세요.                                                  |
| 기관회원 권한구분      | <ul> <li>기관담당자</li> <li>국가기관공무원(관리전환소요조회업무담당자)</li> <li>※ 기관 담당자 또는 일반공무원 권한을 선택하세요. 기관 관리자가 소속정보 확인 후 권한을 승인하므로 소속정보를 정확히 입력해야 합니다.</li> </ul> |
|                |                                                                                                    |
| 회원탈퇴           | 변경 내용 저장 🕞 취소                                                                                                    |
|                |                                                                                                    |
|                |                                                                                                    |
| 🔾 특정물품 사용권한    | 신청                                                                                                    |

 공유누리 회원가입 후에는 [마이페이 지>나의정보관리] 메뉴에서 회원정보의 조회, 변경, 탈퇴 처리를 할 수 있습니다.

- 나의정보관리 메뉴에서는 [회원정보]와 함께 [특정물품 사용권한 신청정보]를
   조회할 수 있습니다. 특정물품 사용권한
   신청정보는 권한 신청 후 승인을 얻은
   경우 확인할 수 있습니다.
- 회원정보 가운데 비밀번호를 변경하고
   자 할 경우에는 휴대폰을 통한 본인인증
   과정을 거쳐야 합니다.
- 기관회원의 경우 소속정보 조회 및 기관 담당자 권한신청에 대한 승인 여부를 확 인할 수 있습니다.
- 공유누리 [회원탈퇴] 버튼 클릭 시 회원 탈퇴 신청 페이지로 이동합니다.
- 중유누리 특정 기관에서 등록한 사용 대 상이 제한된 특정 물품에 대한 사용권한 을 신청하고자 할 경우 [특정물품 사용 권한 신청] 버튼을 클릭합니다.

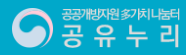

## 1. 회원가입·로그인\_특정물품 사용권한 신청

| 왕國帝帝 두 리                  | 검색어를 입력해<br>추천 검색어: 공구 캠                                                                                                    | 주세요<br>비평 문화 운동교실 티                          | U Q<br>এমএন কিন্তু            | 공유누리 소개   로그아웃   사이트맵 |
|---------------------------|----------------------------------------------------------------------------------------------------|----------------------------------------------|-------------------------------|-----------------------|
| 공유신청・예약                   | 공유지도 🖸                                                                                                    | 커뮤니티                                         | 이용안내                          | 마이페이지                 |
| 특정물품 사용권한 신청              |                                                                                                    |                                              |                               | 🏠 > 특정물품 사용권한 신청      |
|                           |                                                                                                    |                                              |                               | • 는 필수 입력 항목입니다.      |
| ▲ 신청기관                    | 기관을 선택하세요.                                                                                                    |                                              | ✓ 선택기관 물품검색 C                 |                       |
| 신청물품                      | 기관 선택 후 물품을 선택해주세!                                                                                                    | 8.                                           |                               |                       |
| • 소속기관/업체명                |                                                                                                    |                                              |                               |                       |
| 사업자등록번호                   |                                                                                                    |                                              | ※ 업체는 사업자등록                   | 번호를 입력해주세요.           |
| <ul> <li>• 연락처</li> </ul> | 010 ~ -                                                                                                    |                                              |                               |                       |
| ★ 유선번호                    | 02 ~ -                                                                                                    | -                                            |                               |                       |
| 신청사유                      |                                                                                                    |                                              |                               |                       |
| 증빙서류                      | 파일 선택 선택된 파일 없음<br>파일 선택 선택된 파일 없음<br>파일 선택 선택된 파일 없음<br>파일 선택 선택된 파일 없음<br>파일 선택 선택된 파일 없음<br>※ 업체는 사업자등록증 / 공무원<br>* hwp, xlsx, pptx, jpg, jpeg, pr | 은 공무원증 또는 재직증명서 취<br>g, gif, bmp, pdf 파일만 첨부 | 덕부 필수<br>가능(각 파일 당 10MB까지 허용) |                       |

 특정물품 사용을 위한 신청대상 기관을 선택합니다.

 선택한 기관에서 제공하는 물품 검색을 위하여 [선택기관 물품검색] 버튼을 클 릭합니다.

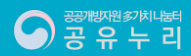

## 1. 회원가입·로그인\_특정물품 사용권한 신청

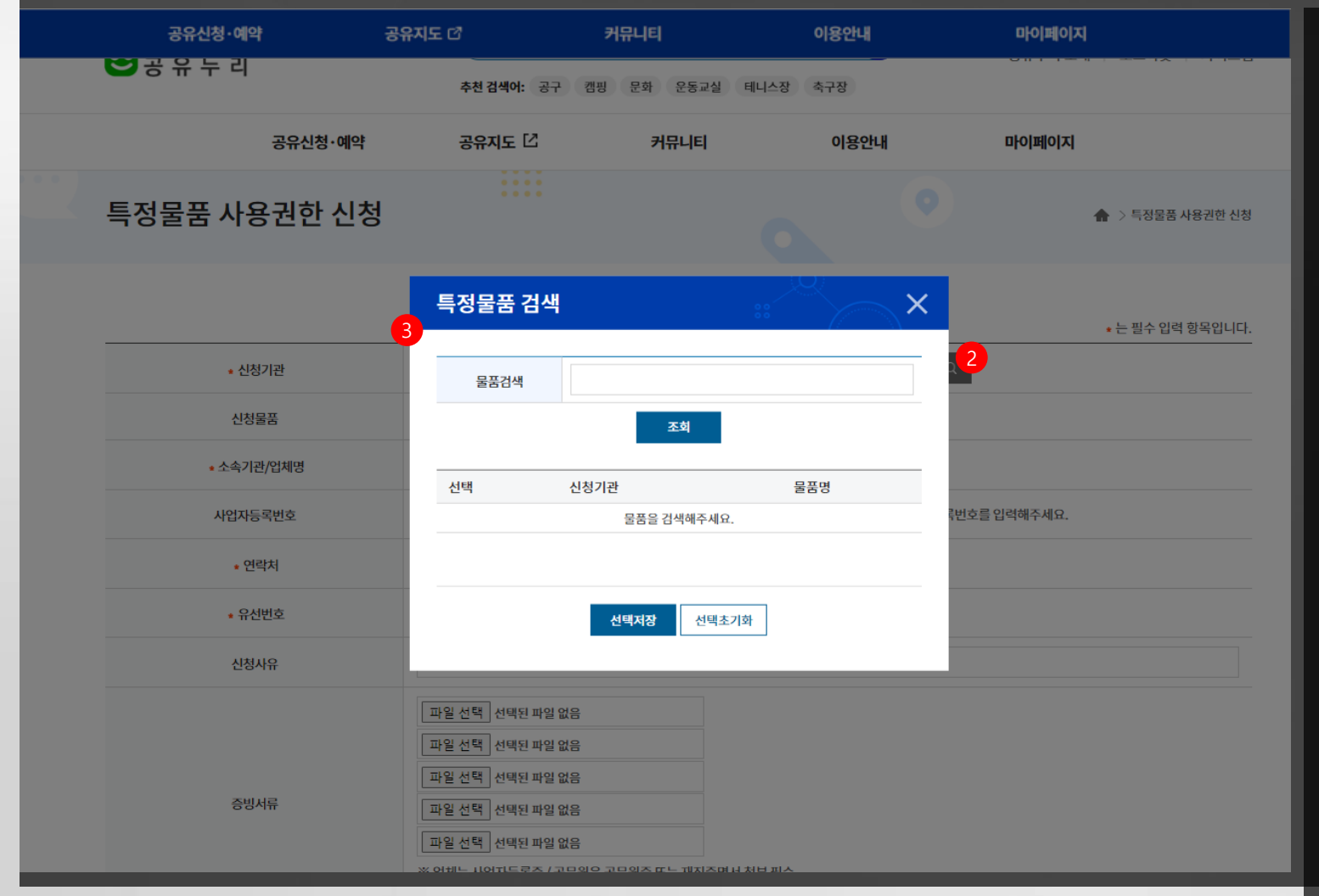

- 특정물품 사용을 위한 신청대상 기관을 선택합니다.
- 선택한 기관에서 제공하는 물품 검색을 위하여 [선택기관 물품검색] 버튼을 클 릭합니다.
- 선택한 기관에서 제공하는 물품을 조회 하여 사용을 원하는 물품을 선택한 후 [선택저장] 버튼을 클릭합니다.

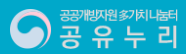

## 1. 회원가입·로그인\_특정물품 사용권한 신청

| ~ ㅇ ㅠ ㅜ ㅋ   | 추천 검색어: 공구 캠핑                                                                                                    |                                     |                           |               |                  |
|-------------|----------------------------------------------------------------------------------------------------|-------------------------------------|---------------------------|---------------|------------------|
| 고은시처・예야     |                                                                                                    | 3 군약 군종교일                           | 테니스장 축구                   | 나장            |                  |
|             | 공유지도 🖸                                                                                                    | 커뮤니티                                | (                         | 이용안내          | 마이페이지            |
| 적물품 사용권한 신청 |                                                                                                    |                                     |                           |               | 🏫 🗦 특정물품 사용권한 신청 |
|             |                                                                                                    |                                     |                           |               | • 는 필수 입력 향목입니다. |
| ▲ 신청기관      | 식품의약품안전처                                                                                                    |                                     | ~                         | 선택기관 물풍검색 Q   | •                |
| 신청물품        | 기관 선택 후 물품을 선택해주세요                                                                                                    | •                                   |                           |               |                  |
| • 소속기관/업체명  |                                                                                                    |                                     |                           |               |                  |
| 사업자등록번호     |                                                                                                    |                                     |                           | ※ 업체는 사업자등록번호 | :를 입력해주세요.       |
| • 연락처       | 010 ~ -                                                                                                    |                                     |                           |               |                  |
| • 유선번호      | 02 ~ -                                                                                                    | -                                   |                           |               |                  |
| 신청사유        |                                                                                                    |                                     |                           |               |                  |
| 증빙서류        | 파일 선택 선택된 파일 없음<br>파일 선택 선택된 파일 없음<br>파일 선택 선택된 파일 없음<br>파일 선택 선택된 파일 없음<br>파일 선택 선택된 파일 없음<br>** 입체는 사업자등록증 / 공부원은<br>** hwp, xlsx, pptx, jpg, jpgg, png | 공부원증 또는 제직증명<br>gif, bmp, pdf 파일만 ? | 5서 첨부 필수<br>첨부가능(각 파일 당 1 | LOMB까지 허용)    |                  |

 특정물품 사용을 위한 신청대상 기관을 선택합니다.

- 선택한 기관에서 제공하는 물품 검색을 위하여 [선택기관 물품검색] 버튼을 클 릭합니다.
- 선택한 기관에서 제공하는 물품을 조회 하여 사용을 원하는 물품을 선택한 후 [선택저장] 버튼을 클릭합니다.
- 특정물품 사용권한을 처음 신청할 경우 신청대상 기관에서 요청하는 증빙서류 (사업자등록증/재직증명서 등)를 첨부하 여야 합니다.

 필수형목 입력 후 [승인신청] 버튼 클릭 시 해당 기관의 담당자 확인 후에 승인 여부가 처리되며, 신청 이후에는 [마이 페이지>나의정보관리>특정물품 사용권 한 신청정보] 에서 신청 내역과 승인여 부를 확인할 수 있습니다.

승인신청

취소

공 유 누 리

14

## 2. 자원검색·예약\_간편검색

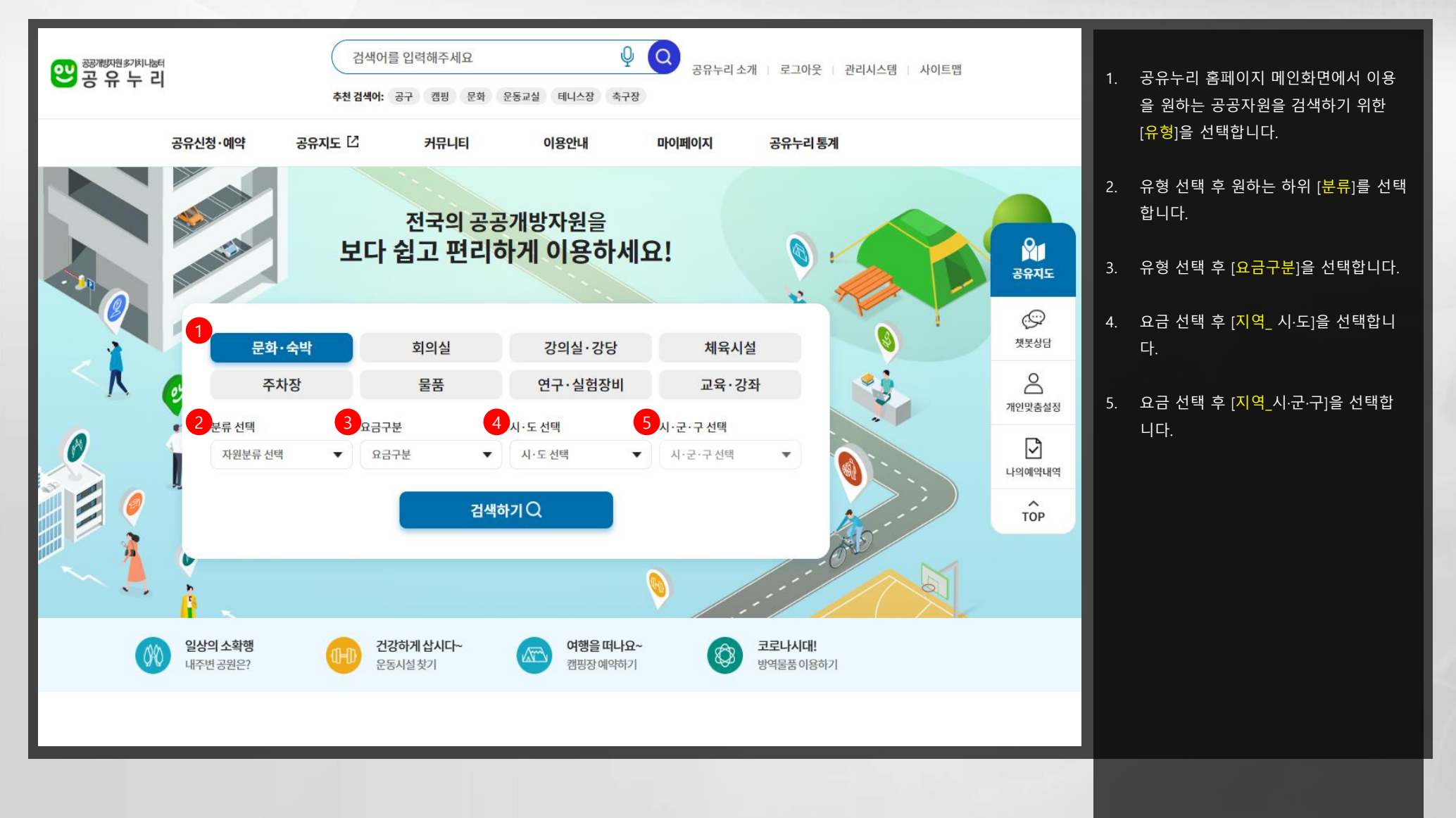

공유누리

## 2. 자원검색·예약\_간편검색\_검색결과

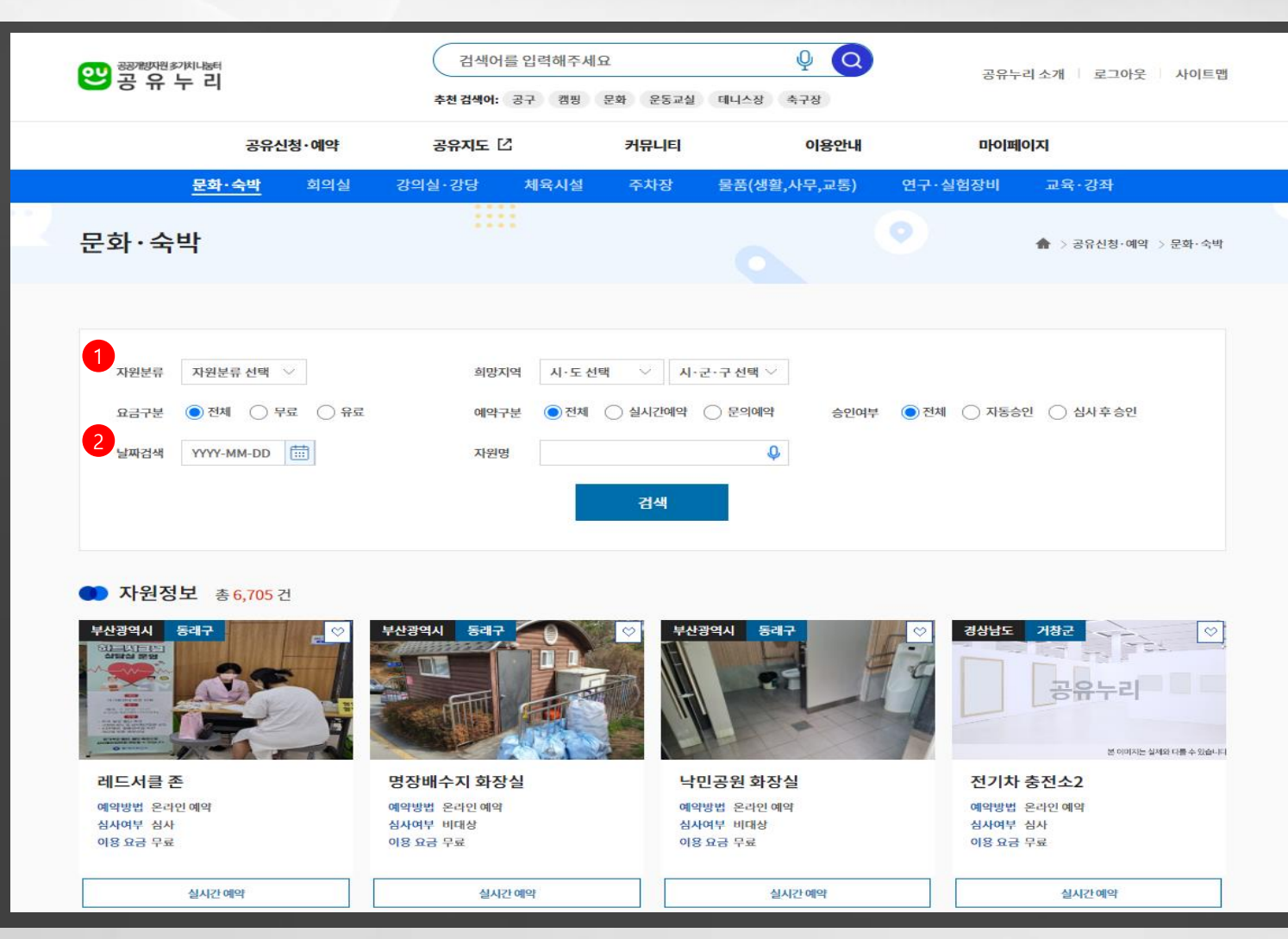

- 간편검색 결과 페이지에서 자원 [분류\_ 중분류] 및 희망 지역을 변경하여 재검 색할 수 있습니다.
- 간편검색 결과 내 상세검색을 위하여
   [요금구분], [예약구분], [승인여부] 및 예
   약가능 날짜와 자원명을 입력하여 재검
   색할 수 있습니다.

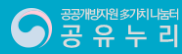

## 2. 자원검색·예약\_간편검색\_검색결과

| X | 회의실                    |                 | •                   | 🏠 > 공유신청·예약 > 회의실      |
|---|------------------------|-----------------|---------------------|------------------------|
|   |                        |                 |                     |                        |
|   | 1 자원분류 대회의실 ∨          | 희망지역 서울특별시 🗸    | 시·군·구 선택 ∨          |                        |
|   | 2 요금구분                 | 예약구분 💿 전체 🔵 실시간 | 예약 🔵 문의예약 승인여부 💿 전체 | ○ 자동승인 ○ 심사후승인         |
|   | 날짜검색 YYYY-MM-DD 🛗      | 지원명             | Q                   |                        |
|   |                        | 검색              |                     |                        |
|   |                        |                 |                     |                        |
|   | <b>자원정보</b> 총 13 건     |                 |                     |                        |
|   | 한국광해광업공단               | 건강보험공단          | 산림청 국립산림과학원         | 산림청 국립산림과학원 ♡          |
|   |                        | 3원본부            |                     |                        |
|   |                        |                 |                     |                        |
|   |                        |                 |                     | 1000                   |
|   | [서울 종로구 석탄회관] 한국··· 국단 | 민건강보험공단 서울강원지…  | 국립산림과학원 산림과학관2…     | 국립산림과학원 본관동3층 대…       |
|   | 예약방법 예약방법문의 예약         | 방법 온라인예약        | 예약방법 예약방법문의         | 예약방법 예약방법문의<br>시사여보 시사 |
|   | 이용 요금 165,000원 이용      | 요금 무료           | 이용 요금 110,000원      | 이용 요금 80,000원          |
|   | 신<br>간편예약 문의하기         | 실시간 예약가능 시간 보기  | 간편예약 문의하기           | 간편예약문의하기               |
|   | 한국방송광고진홍공사 💛 한국법       | 방송광고진홍공사        | 한국발명진흥회             | 한국철도공사                 |

- 간편검색 결과 페이지에서 자원 [분류\_ 중분류] 및 희망 지역을 변경하여 재검 색할 수 있습니다.
- 간편검색 결과 내 상세검색을 위하여 [요금구분], [예약구분], [승인여부] 및 예 약가능 날짜와 자원명을 입력하여 재검 색할 수 있습니다.
- 검색결과 공공자원 목록에서 특정 자원 을 관심자원으로 등록할 수 있으며, 관 심자원은 [마이페이지>즐겨찾기>관심 자원]에서 조회 및 삭제할 수 있습니다.
- 검색 자원명을 클릭하여 상세 페이지로 이동하거나 [간편예약 문의하기] 또는 [실시간 예약가능 시간보기] 버튼을 클 릭하여 예약을 진행할 수 있습니다.

## 2. 자원검색·예약\_통합검색(상세검색)

| ·····································                                   |                                                                  | 검색어를 입력해주세요     ♀     ●     ●       추천 검색어: 공구 캠핑 문화 운동교실 테니스장 속구장                                  |                            |            | 공유누리 소개 로그아웃 사이트맵 |                  | 1. 통합 검색창에 검색어 입력 후 검색 버                                                               |  |
|-------------------------------------------------------------------------|------------------------------------------------------------------|----------------------------------------------------------------------------------------------------|----------------------------|------------|-------------------|------------------|----------------------------------------------------------------------------------------|--|
|                                                                         | 공유신청・예약                                                          | 공유지도 [2                                                                                             | 커뮤니티                       | 이용안내       | 마이페이지             |                  | 든 클릭 시 통합검색 결과페이시로 이동<br>합니다.                                                          |  |
|                                                                         |                                                                  |                                                                                                    | 통합검색                       |            | 0                 | 0                | <ol> <li>통합 검색창 옆의 [지도검색] 버튼 클릭</li> <li>시 공유지도 페이지가 새 창으로 호출됩</li> <li>니다.</li> </ol> |  |
| 시·도 선택 💙                                                                | 시·군·구 선택 ∨                                                       | 회의실                                                                                                 | 이요아내                       | 이요ㅎ기       | ♀ Q 상세<br>초치 파원   | 김색 지도검색          | <ol> <li>통합검색 결과 페이지에서 [상세버튼]<br/>클릭 시 상세검색을 위한 팝업창이 호출</li> </ol>                     |  |
|                                                                         |                                                                  | 검색어 " <b>회의실</b> "0                                                                                 | ㅔ대해 총 <mark>5,378</mark> 건 | 이 검색되었습니다. |                   |                  | 됩니다.                                                                                   |  |
| <ul> <li>자원정보 총</li> <li>************************************</li></ul> | 5,378 건<br>충성님도<br>중남신용보증<br>· 자원 분류 희<br>· 위치 정보 충<br>· 이용 요금 무 | <b>재단 회의실</b><br><b>의실 &gt; 소회의실</b><br>남 아산시 입치읍 은행나무길 22<br>료                                     | 13                         |            | 자원 상세 정보 보        | +<br>গ > মহ ছগ > |                                                                                        |  |
|                                                                         | 한국사회복지험<br>한국사회복지<br>· 자원 분류 회<br>· 위치 정보 서<br>· 이용 요금 62        | 의회<br>  <b>협의회 대회의실</b><br><mark>의실</mark> > 기타 <mark>회의실</mark><br>울 마포구 만리재로 14 (공덕동)<br>00,000 원 |                            |            | 자원 상세 정보 보        | 기 〉 지도보기 〉       |                                                                                        |  |

## 2. 자원검색·예약\_통합검색(상세검색)

| 행행병왕기치나하여<br>공유누리                                | 검색아를 입력해<br>추천 검색어: 공구 캠                                                              | 주세요<br>핑 문화 운동교실 데니              | ₽ Q<br>1^8 478 | 공유누리 소개   로그아웃   사이트맵 |    | 통합 검색창에 검색어 입력 후 검색 버<br>튼 클릭 시 통합검색 결과페이지로 이동                        |
|--------------------------------------------------|---------------------------------------------------------------------------------------|----------------------------------|----------------|-----------------------|----|-----------------------------------------------------------------------|
| 공유신청·예약                                          | 공유지도 🖸                                                                                | 커뮤니티                             | 이용안내           | 마이페이지                 |    | 합니다.                                                                  |
| 22                                               | 개바다의 사내거새                                                                             | 토하거새                             |                | ×                     | 2. | 통합 검색창 옆의 [ <mark>지도검색</mark> ] 버튼 클릭<br>시 공유지도 페이지가 새 창으로 호출됩<br>니다. |
| 시·도 선택 🗸 시·현 검색어                                 | 회의실                                                                                   |                                  | Q              | 상세검색 지도검색             | 3. | 통합검색 결과 페이지에서 [ <mark>상세버튼</mark> ]<br>클릭 시 상세검색을 위한 팝업창이 호출          |
| 전체 (5,378) · · · · · · · · · · · · · · · · · · · | 색어         추가 검색어를 입력해주           료         저체                                        | 주부름 ~                            |                | 지주 찾는 자원              |    | 됩니다.                                                                  |
| 희망지                                              | 역 시·도선택 🏹                                                                             | 시·군·구선택 🗸                        |                |                       | 4. | 상세검색 입력창에서 상세조건 입력 후<br>재검색할 수 있습니다.                                  |
| 제공기                                              | 관 기관명을 공백없이 입력<br>분 전체 실시간이                                                           | 해주세요<br>예약 🔵 문의 <mark>예</mark> 약 |                |                       |    |                                                                       |
| 자원정보 총 5,378 건 승인구 결제구                           | 분 ( 전체  자동승인<br>분 ( 전체  유료 (                                                          | ! 🔵 심사후승인                        |                | +                     |    |                                                                       |
|                                                  | 택 유형 💿 전체 🔿 1일이상                                                                      | 1일<br><b>검색</b> Q                |                | ·세 정보 보기 >            |    |                                                                       |
| 변국<br>한국<br>· 자원<br>· 위사                         | 사회복지함의회<br><b>사회복지협의회 대회의실</b><br>분류 <b>회의실 &gt; 기타회의실</b><br>정보 서울 마포구 안리제로 14 (곳덕동) |                                  |                |                       |    |                                                                       |
|                                                  |                                                                                       |                                  |                |                       |    |                                                                       |

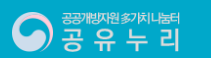

## 2. 자원검색・예약\_통합검색(추천자원)

| 🐸 공 유 누 리  |                                                           | 추천 검색어: 공구 캠                                                                   | 핑 문화 운동교실 테니?                                                             | 스장 축구장                     | 공유누리 소개 📗 로그아웃 👘 사이트맵 | 1. | 통합 검색창에 검색어 입력 후 검색 I<br>튼 클릭 시 통합검색 결과페이지로 0                     |
|------------|-----------------------------------------------------------|--------------------------------------------------------------------------------|---------------------------------------------------------------------------|----------------------------|-----------------------|----|-------------------------------------------------------------------|
|            | 공유신청・예약                                                   | 공유지도 [2                                                                        | 커뮤니티                                                                      | 이용안내                       | 미이페이지                 |    | 합니다.                                                              |
|            |                                                           |                                                                                | 토하건새                                                                      |                            |                       | 2. | 통합 검색창 옆의 [지도검색] 버튼 클<br>시 공유지도 페이지가 새 창으로 보                      |
| 시·도 선택 🗸 🗸 | 시·군·구선택 💙                                                 | 회의실                                                                            |                                                                           |                            | Q 상세검색 지도검색           | 3. | 니나.<br>통합검색 결과 페이지에서 [ <mark>상세버</mark> ቶ                         |
| 전체 (5,378) | 공유신청·예약                                                   | 커뮤니티                                                                           | 이용안내                                                                      | 이용후기                       | 5 자주 찾는 자원            |    | 클릭 시 상세검색을 위한 팝업창이 :<br>됩니다.                                      |
|            |                                                           | 조한<br>추천서비스는 이용기<br>더욱 정확한 추천                                                  | <mark>'울</mark> 님에게 추천하는 서비스입니!<br>지의 관심정보를 기반으로 추천해<br>I을 받으시려면 관심정보를 업티 | 다.<br>드리고 있습니다.<br>고트헤주세요. |                       | 4. | 상세검색 입력창에서 상세조건 입력<br>재검색할 수 있습니다.                                |
| 자원정보 총 5   | <b>06</b> 건                                               |                                                                                | 관심정보 변경 바로가기 >                                                            |                            |                       | 5. | 통합검색 결과 페이지에서 이용자를<br>한 <mark>추천자원 및 자주찾는자원</mark> 을 확<br>수 있습니다. |
|            | 경상북도 상주시<br>상주시청정5<br>· 자원 분류 교<br>· 위치 정보 경<br>· 이용 요금 무 | 공보김사담당편<br><b>보화교육장 시민 정보화교육</b><br>육·강좌> 주민자치프로그램<br>북 상주시 성산로 223 (남성동)<br>료 |                                                                           |                            | 자원상세 정보 보기 > 지도 보기 >  | 6. | 추천자원은 이용자의 회원정보 및 관<br>정보 설정 조건에 따라 자동으로 추<br>니다.                 |
|            | 광주광역시도시<br>농성역 서구스<br>· 자원 분류 시                           | 철도공사<br><b>노타트업센터 스튜디오</b><br>석·공간 > 기타                                        |                                                                           |                            |                       |    |                                                                   |

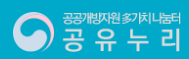

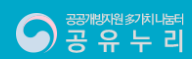

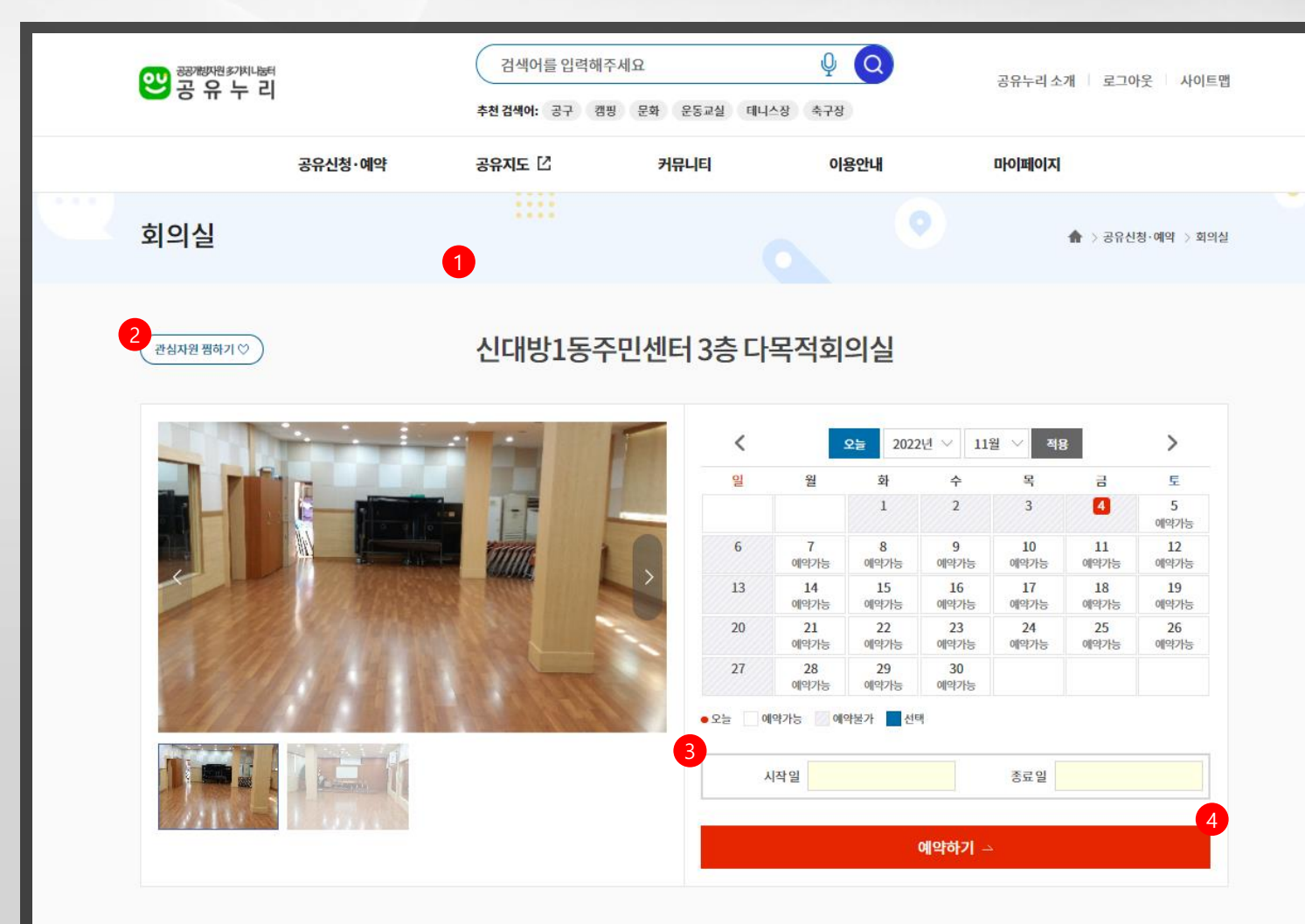

- 검색결과 목록에서 선택한 자원의 상세 페이지에서 자원명, 기본정보, 상세설명, 주의사항, 이용후기 등을 확인할 수 있 습니다.
- 자원 상세 페이지에서 [관심자원 찜하 기] 버튼을 클릭하여 관심자원으로 등록 하거나 해제할 수 있습니다.
- 예약 진행을 위하여 예약 가능일자 가운 데 특정 일자 또는 시작일과 종료일을 선택합니다. 예약 정책상 시간선택형으 로 등록된 자원인 경우에는 예약을 원하 는 시간까지 선택해야 합니다.
- 예약일자 및 시간 선택 후 [예약하기] 버 튼을 클릭하여 예약 신청서작성 페이지 로 이동합니다. 예약 정책상 직접 예약 이 불가한 자원의 경우에는 [예약하기] 버튼 대신 [간편예약 문의하기] 버튼이 노출되며 클릭 시 문의하기 팝업창이 보 여집니다.

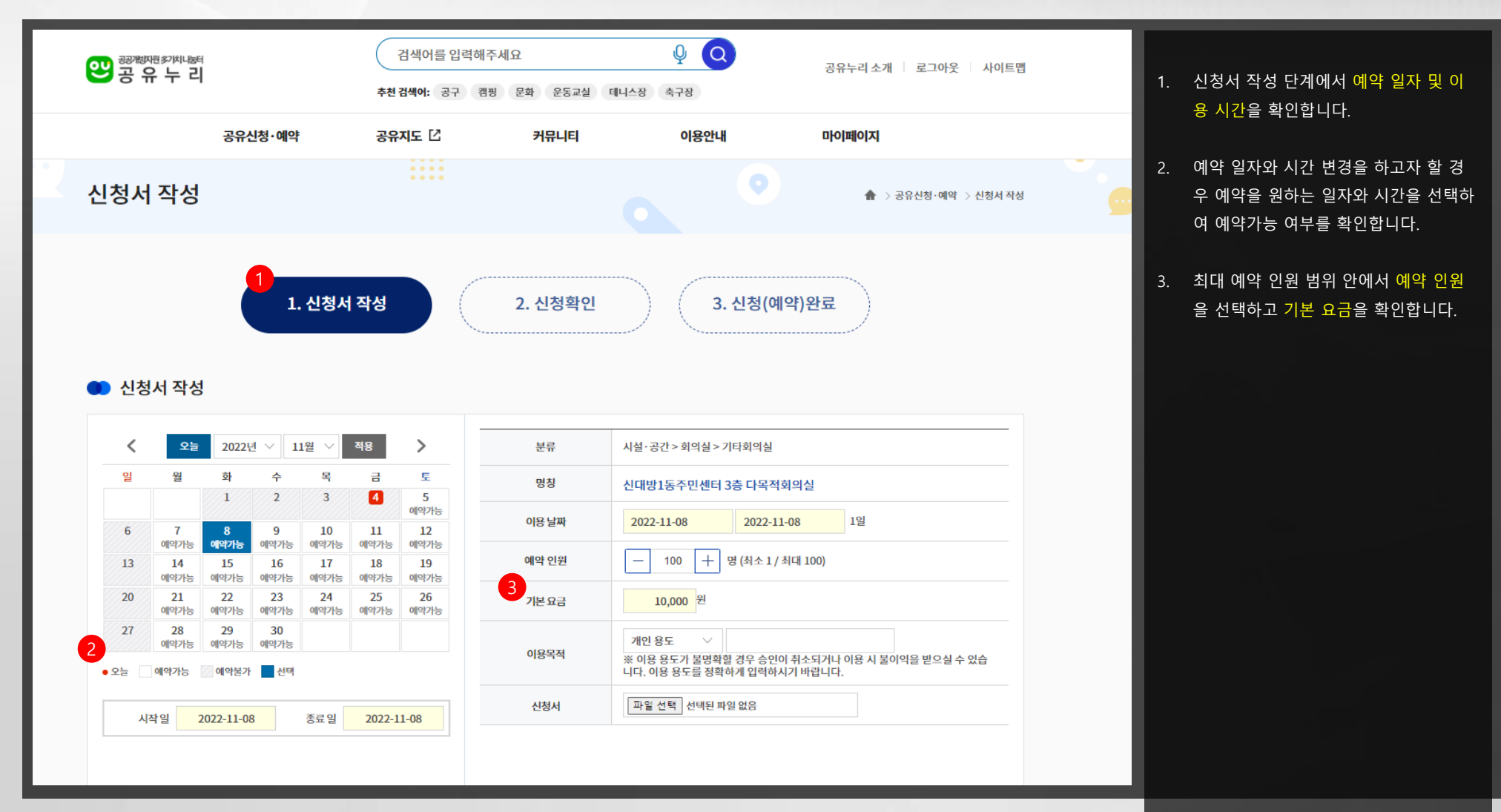

#### 신청자 정보 ※ 예약사항 변동시 신청자에게 연락이 갈 수 있으니 연락처 정보가 정확한지 확인하세요.

| 4 |      |                                       |  |  |  |  |  |  |
|---|------|---------------------------------------|--|--|--|--|--|--|
|   | 작성자명 | 사용자                                   |  |  |  |  |  |  |
|   | 연락처  | 010 ~ - 1234 - 5678                   |  |  |  |  |  |  |
|   | 이메일  | email @ gmail.com ymail.com ymail.com |  |  |  |  |  |  |

#### 🌒 개인정보 수집 및 이용에 대한 안내

| 구분   | 수집•이용 항목                                        | 수집•이용 목적                       | 보유기간 |  |
|------|-------------------------------------------------|--------------------------------|------|--|
| ✔ 필수 | 성명, 아이디, 비밀번호, 휴대전화, 고유인증키값, 주소, 성별, 생년월일       |                                |      |  |
| 선택   | 우편번호, 이메일, 요금반환정보(은행명, 계좌번호, 예금주, 주민등록번호 앞 7자리) | 공공개방자원이용 및 회원관리 2년, 회원탈퇴시 즉시 4 |      |  |
|      | 🔲 모든 내용을 확인했으며 모두 동                             | 의합니다.                          |      |  |
|      | ■ 모든 내용을 확인했으며 모두 동                             | 의합니다.                          |      |  |
|      | ■ 모든 내용을 확인했으며 모두 동                             | 의합니다.                          |      |  |
|      | ■ 모든 내용을 확인했으며 모두 동                             | 의합니다.                          |      |  |
|      | ■ 모든 내용을 확인했으며 모두 동                             | 의합니다.                          |      |  |

- 신청서 작성 단계에서 예약 일자 및 이
   용 시간을 확인합니다.
- 예약 일자와 시간 변경을 하고자 할 경
   우 예약을 원하는 일자와 시간을 선택하
   여 예약가능 여부를 확인합니다.
- 최대 예약 인원 범위 안에서 예약 인원
   을 선택하고 기본 요금을 확인합니다.
- 신청자 정보에서 연락처와 이메일을 입 력합니다.
- 개인정보 수집 및 이용에 대한 안내 확
   인 후 필수 사항에 동의합니다.
- 예약 내용 확인 후 [다음단계] 버튼을 클 릭하여 신청서 확인 페이지로 이동합니 다.

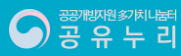

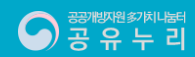

| • | 에야 되니 |                     |
|---|-------|---------------------|
|   | 에약 정보 |                     |
|   | 분류    | 시설·공간 > 회의실 > 기타회의실 |
|   | 자원 명  | 신대방1동주민센터 3층 다목적회의실 |
|   | 이용 날짜 | 2022-11-08          |
|   | 이용 인원 | 100명                |
|   | 이용 요금 | 10,000원             |
|   | 감면여부  | 혜당없음                |

- 예약신청 버튼을 클릭하지 않으면 예약신청이 완료되지 않습니다. 대기시간이 5분 이상 길어지면 예약이 취소될 수 있습니다.
- 신청한 내용이 정확한지 다시 한번 확인해주세요. 예약신청 버튼을 클릭하면 예약신청이 완료됩니다.

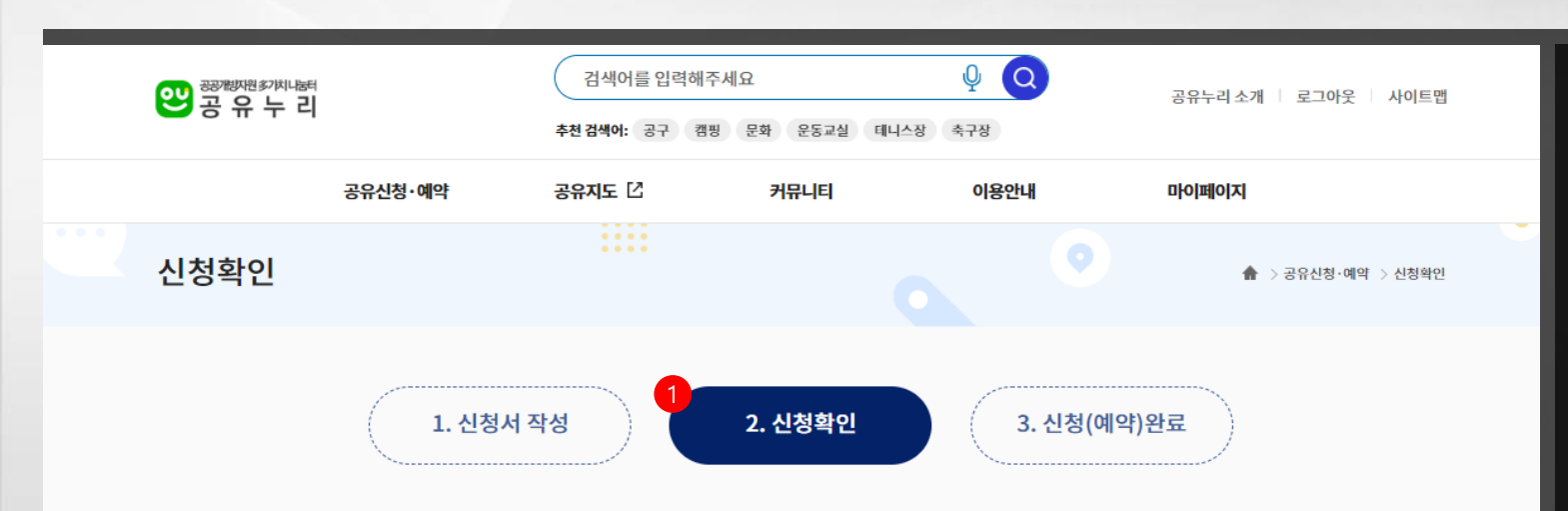

#### 1. 신청 확인 단계에서 예약 정보, 신청자 정보, 결제 정보를 확인합니다.

2. 예약 정보에서 자원명, 이용일자, 인원, 요금 및 감면 여부를 확인합니다.

24

|                  | 신대방1동주민센터 3층 다목적회의실 |               |                                     |
|------------------|---------------------|---------------|-------------------------------------|
| 이용 날짜            | 2020-12-29          |               |                                     |
| 이용 인원            | 67명                 |               |                                     |
| 이용 요금            | 10,000원             |               |                                     |
| 감면여부             | 해당없음                |               |                                     |
| <u>.</u> 청자 정보   |                     |               |                                     |
| 이름               | 사용자                 |               |                                     |
| 연락처              | 010-1234-5678       |               |                                     |
| 이메일              | email@gmail.com     |               |                                     |
| <sup>결제</sup> 정보 |                     |               |                                     |
| 이용요금             | 10,000 원            | 4<br>최종 결제 금액 | 10,000원                             |
|                  |                     |               | (결제기한은 2020-12-28 23:59:59 까지 입니다.) |
|                  |                     |               |                                     |
|                  |                     |               |                                     |
|                  | 이전화면                | 예약신청 🗅        |                                     |
|                  |                     |               |                                     |
|                  |                     |               |                                     |

#### 신청 확인 단계에서 예약 정보, 신청자 정보, 결제 정보를 확인합니다.

- 예약 정보에서 자원명, 이용일자, 인원,
   요금 및 감면 여부를 확인합니다.
- 신청자 정보에서 이름, 연락처, 이메일을 확인합니다.
- 결제 정보에서 감면 여부에 따른 최종 결제 금액을 확인합니다.
- 예약 정보, 신청자 정보, 결제 정보 확인
   후 [예약신청] 버튼을 클릭하여 신청(예
   약)완료 페이지로 이동합니다.

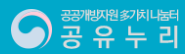

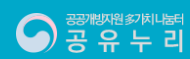

2. 자원검색·예약 예약 및 결제

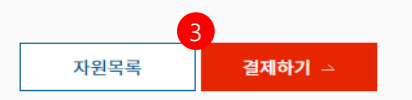

※ 결제하기 버튼을 누르면 예약상세내역으로 이동하여 결제수단 확인 후 결제를 진행할 수 있습니다.

| 예약번호           | DK04R0307699                              |
|----------------|-------------------------------------------|
| 자원 명           | 신대방1동주민센터 3층 다목적회의실                       |
| 이용 날짜          | 2022-11-08 09:00:00 ~ 2022-11-08 21:00:00 |
| 이용 요금          | 10,000                                    |
| 결제 기한          | (승인 후) 2022-11-07 끼지                      |
| 거제하기 마트오 노크며 / | 에야사내네아이크 아트컵이 경제스터 최이 후 경제로 지해하 스 이스니티    |

'마이페이지 > 예약내역' 에서 승인결과를 확인할 수 있습니다. 예약내역 바로가기 💈

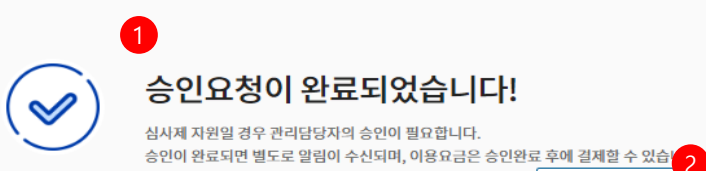

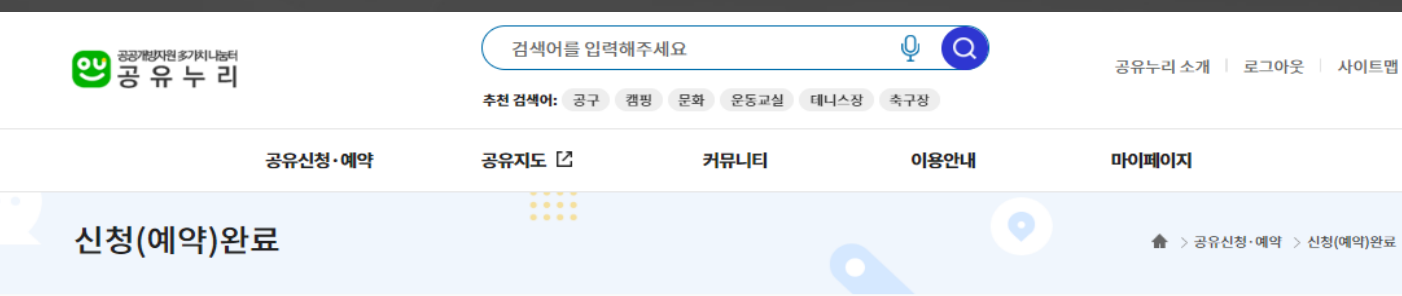

1. 예약신청 완료 시 관리자의 승인이 필요 한 자원의 경우에는 자원 관리자에게 승 인 요청이 전송되며, 승인이 필요 없는 자원의 경우에는 [<mark>결제하기</mark>] 버튼을 클 릭하여 바로 이용요금 결제가 가능합니

- 2. 관리자의 승인이 필요한 자원의 경우 승 인이 완료되면 알림이 수신되며, 승인 결과는 [마이페이지>예약내역] 메뉴에 서 확인할 수 있습니다.
- 3. 예약신청 정보 확인 후 [결제하기] 버튼 클릭 시 관리자의 승인이 필요한 자원의 경우에는 예약 상세정보 페이지로 이동 하며, 승인이 필요 없는 자원의 경우 결 제 진행을 위한 팝업창이 보여집니다.

## 2. 자원검색 · 예약\_예약 상세정보

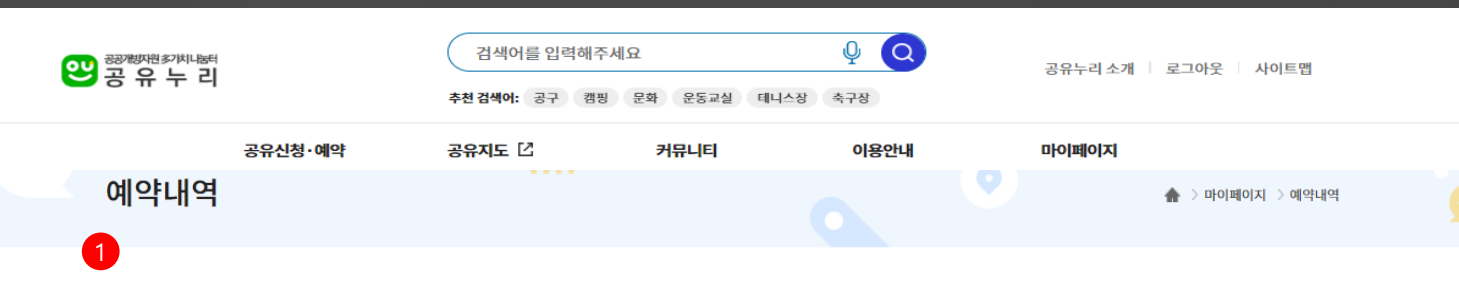

#### 예약정보(예약번호:BL27N0915600)

|                                                  | 예약 신청일           | 예약상태 | 승인여부 | 이용(예정)일    | 반납(예정)일    |
|--------------------------------------------------|------------------|------|------|------------|------------|
| 2020-12-21 14:09 (14-12-3) 2020-12-30 2020-12-30 | 2020-12-27 14:09 | 예약신청 | 승인대기 | 2020-12-30 | 2020-12-30 |

#### 🌒 상세 예약정보

| 분류       | 회의실                                     |  |
|----------|-----------------------------------------|--|
| 자원명      | 신대방1동주민센터 3층 다목적회의실 자원정보 보기 > 자원위치 보기 Q |  |
|          | 기본선택                                    |  |
|          | 이용날짜 2020-12-30 ~<br>2020-12-30         |  |
| 선택정보     | 이용시간 09:00~21:00                        |  |
|          | 이용 인원 100명                              |  |
|          | 이용 요금 10,000원                           |  |
| 실결제 예정금액 | 10,000원                                 |  |
| 이용목적     |                                         |  |

- 예약신청 완료 후 예약 상세정보 페이지 에서 예약번호를 포함하여 예약상태 및 승인여부, 예약 자원정보 및 상세 예약 정보 등을 확인할 수 있습니다.
- 관리자의 승인이 필요한 자원의 경우에 는 승인이 처리되면 [결제하기] 버튼을 클릭하여 바로 이용요금 결제가 가능합 니다.

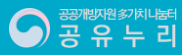

## 2. 자원검색·예약\_예약 상세정보

| 실결제 예정금액 | 10,000원                                 |
|----------|-----------------------------------------|
| 이용목적     |                                         |
| 신청서      |                                         |
|          | ※매약정보는 결제 전에만 변경이 가능합니다. 예약정보 변경 바로가기 스 |

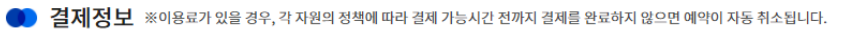

| 결제기한             | 이용금액     | 감면금액 | 최종 결제금액 | 비고 | 결제상태 |
|------------------|----------|------|---------|----|------|
| 2020-12-29 23:59 | 10,000 원 | 0원   | 10,000원 |    | 결제대기 |

환불계좌 ※환불계좌를 등록하지 않으면 환불처리가 되지 않거나 지연될 수 있습니다.

| 4 | 은행명 | 계좌번호 | 예금주 | 비고 | 계좌확인      |
|---|-----|------|-----|----|-----------|
|   |     |      |     |    | 계좌등록/수정 〉 |

| 구분     | 처리일시 | 위약금               | 비고 |        |
|--------|------|-------------------|----|--------|
|        |      | 변경이력이 존재 하지 않습니다. |    |        |
|        |      |                   |    |        |
| 예약취소 × |      |                   |    | 목록보기 三 |

- 예약신청 완료 후 예약 상세정보 페이지 에서 예약번호를 포함하여 예약상태 및 승인여부, 예약 자원정보 및 상세 예약 정보 등을 확인할 수 있습니다.
- 관리자의 승인이 필요한 자원의 경우에 는 승인이 처리되면 [결제하기] 버튼을 클릭하여 바로 이용요금 결제가 가능합 니다.

3

- 예약정보 확인 후 예약 변경이 필요한 경우 결제 이전에 한하여 [예약정보 변 경 바로가기] 를 통해 예약 내용을 변경 할 수 있습니다.
- 결제 완료 후 환불 신청 시 환불 처리를 위해 환불계좌를 등록해야 합니다. 환불 계좌를 등록하지 않으면 환불처리가 되 지 않거나 지연될 수 있습니다.
- 일정 변경 등의 이유로 인해 예약을 취 소하고자 할 경우 [예약취소] 버튼을 클 릭하여 예약을 취소할 수 있습니다.

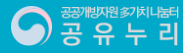

28

## 3. 마이페이지\_예약내역

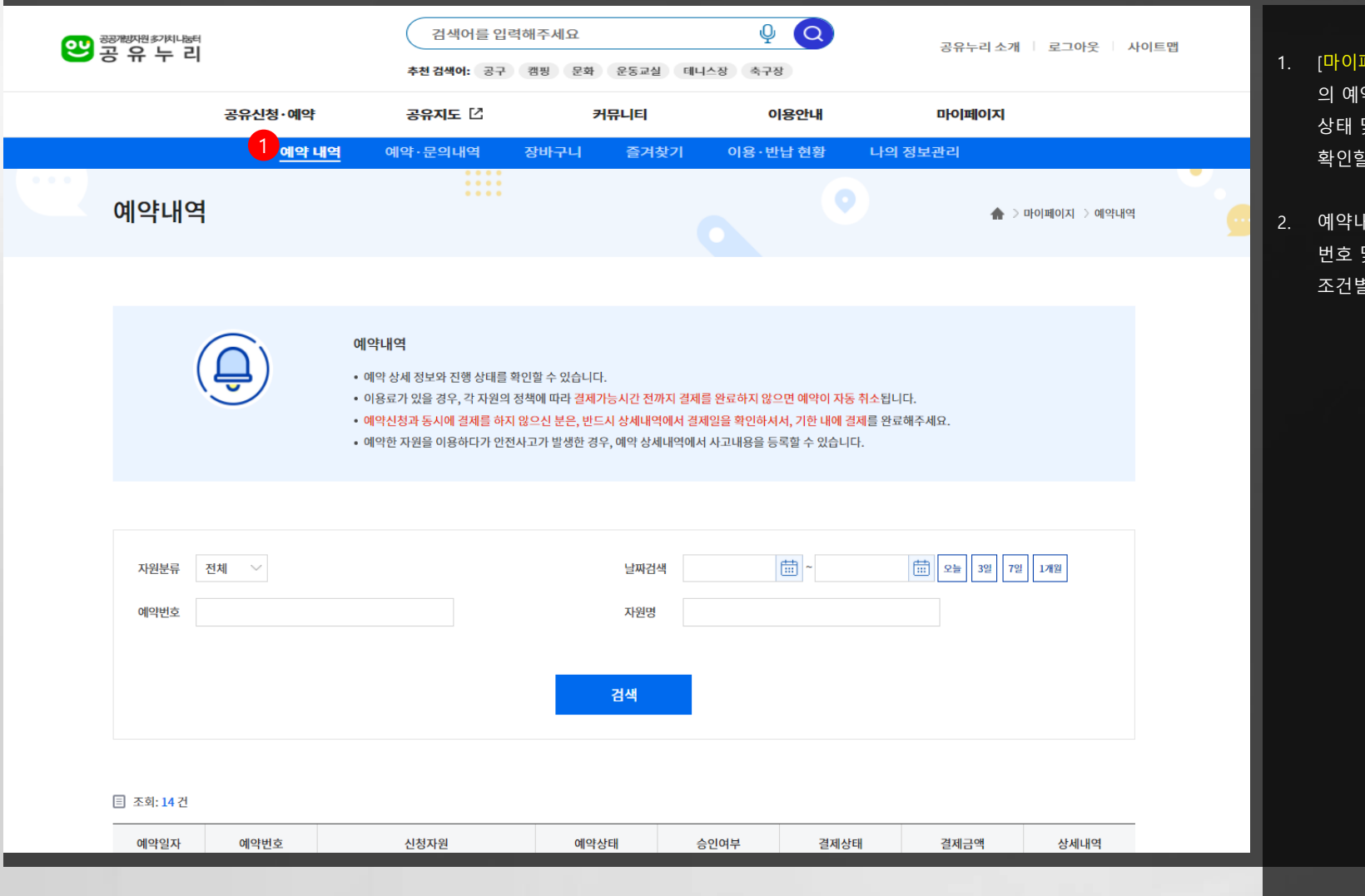

- [마이페이지>예약내역] 메뉴에서는 나 의 예약내역, 예약상태, 승인여부, 결제 상태 및 결제금액, 예약 상세정보 등을 확인할 수 있습니다.
- 예약내역에서 자원분류, 예약일자, 예약 번호 및 자원명 검색을 통해 예약내역을 조건별로 검색할 수 있습니다.

공유누리

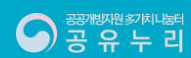

| 예약일자       | 예약번호         | 신청자원                | 예약상태   | 승인여부 | 결제상태 | 결제금액     | 상세내역     |
|------------|--------------|---------------------|--------|------|------|----------|----------|
| 2020-12-27 | BL27L5112191 | 신대방1동주민센터 3층 다목적회의실 | 예약신청   | 승인대기 | 결제대기 | 10,000원  | 상세보기 > 4 |
| 2020-12-26 | BL26V3617180 | 신대방1동주민센터 3층 다목적회의실 | 예약취소 ? | 승인대기 | 결제취소 | 10,000원  | 상세보기 >   |
|            | BL23L3134909 | test자원3             | 예약취소 ? | 승인   | 결제취소 | 100,000원 | 상세보기 >   |
| 2020-12-23 | BL23L2810524 | 신대방1동주민센터 3층 다목적회의실 | 예약신청   | 순인   | 결제대기 | 10,000원  | 상세보기 >   |

조회: 14 건

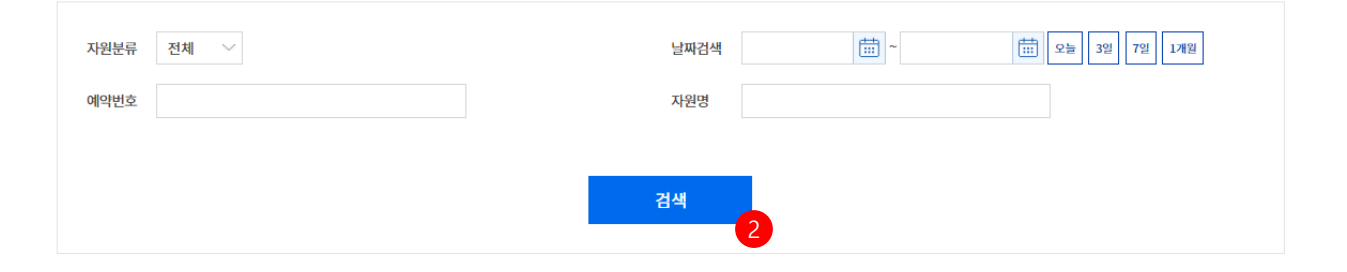

- 예약한 자원을 이용하다가 안전사고가 발생한 경우, 예약 상세내역에서 사고내용을 등록할 수 있습니다.
- 예약신청과 동시에 결제를 하지 않으신 분은, 반드시 상세내역에서 결제일을 확인하셔서, 기한 내에 결제를 완료해주세요.
- 이용료가 있을 경우, 각 자원의 정책에 따라 결제가능시간 전까지 결제를 완료하지 않으면 예약이 자동 취소됩니다.
- 예약 상세 정보와 진행 상태를 확인할 수 있습니다.

예약내역

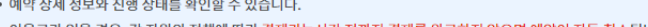

- 2. 예약내역에서 자원분류, 예약일자, 예약 번호 및 자원명 검색을 통해 예약내역을 조건별로 검색할 수 있습니다.
  - 3. 예약 목록에서는 예약내역 및 현황을 일 자별로 조회할 수 있습니다.

1. [마이페이지>예약내역] 메뉴에서는 나 의 예약내역, 예약상태, 승인여부, 결제 상태 및 결제금액, 예약 상세정보 등을

확인할 수 있습니다.

4. 예약 [상세보기] 버튼을 클릭하여 상세 예약정보를 조회할 수 있습니다.

30

🛖 > 마이페이지 🗦 예약내역

## 3. 마이페이지\_예약내역

예약내역

## 3. 마이페이지\_예약문의내역

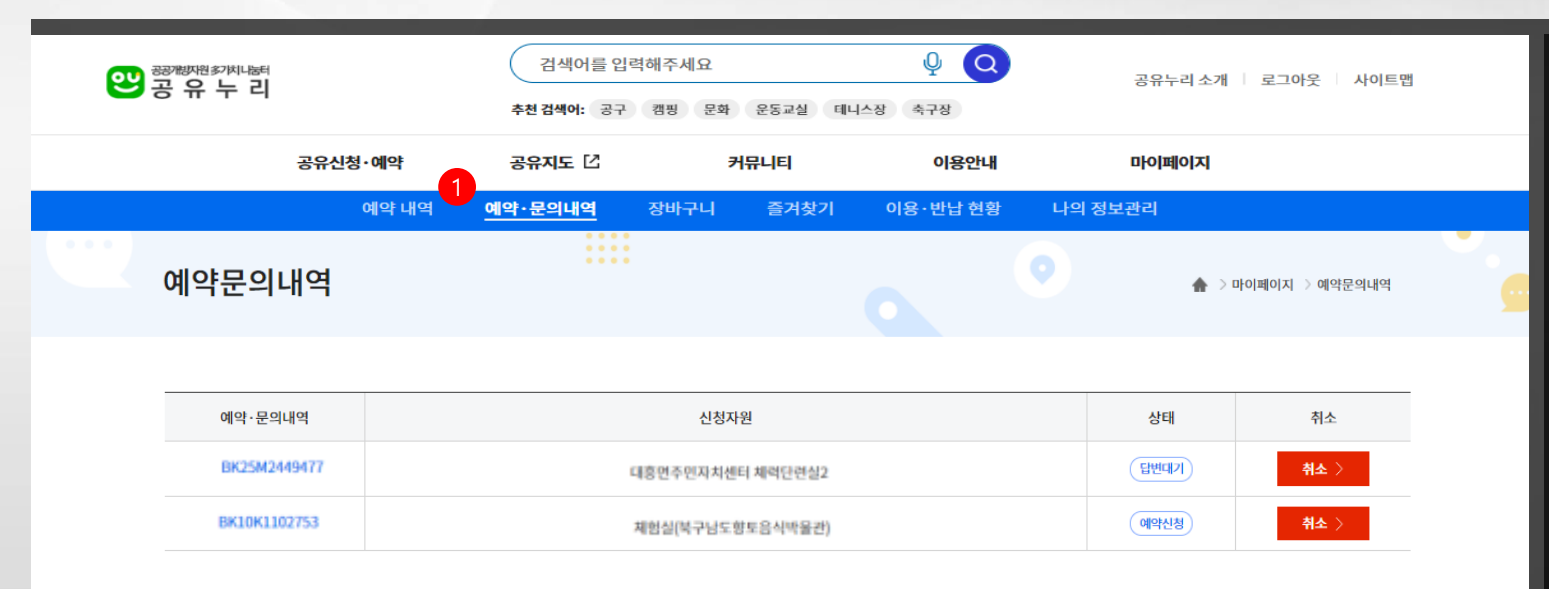

- [마이페이지>예약문의내역] 메뉴에서는 예약 정책상 직접 예약이 불가한 자원에 대하여 [간편예약 문의하기] 를 통해 문 의한 내역과 상세내용을 확인할 수 있습 니다.
- 예약문의 내역에서는 문의번호와 신청
   자원 및 문의상태를 확인할 수 있습니다.
- 예약문의 내역에서 [문의번호] 클릭 시 상세조회 화면에서 문의정보 상세내용 을 확인할 수 있습니다

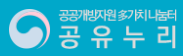

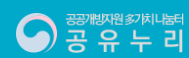

| 선택 자원 삭제하기 🗇 | 선택 자원 예약하기 > |
|--------------|--------------|

| 선택              | NO               | 신청자원                                                          | 이용료  | 이용기간       | 수량    |
|-----------------|------------------|---------------------------------------------------------------|------|------------|-------|
|                 | 1                | 생활공구(에어청소기)                                                   | 100원 | 2020-12-29 | 1     |
| 이용기간을<br>예약하기 전 | 변경하거나,<br>현재 예약가 | 장바구니에 보관 시간이 지난 경우, 예약가능 여부가 변경되었을 수 있습니다.<br>능 여부를 미리 확인하세요. |      | 새로         | 로고침 C |

#### 🌒 장바구니 목록

행정안전부 정부혁신조직실 공공서비스정책관 공공서비스혁신과

3. 마이페이지\_장바구니

- 생활자원/물품 장바구니 안내 • 생활자원/물품은 여러 개의 자원이 동시에 필요할 경우, 장바구니에 담아두고 한 번에 예약/결제할 수 있습니다. • 선택한 이용기간에 따라 자원별로 예약 현황이 달라 동시예약이 불가할 수 있습니다.

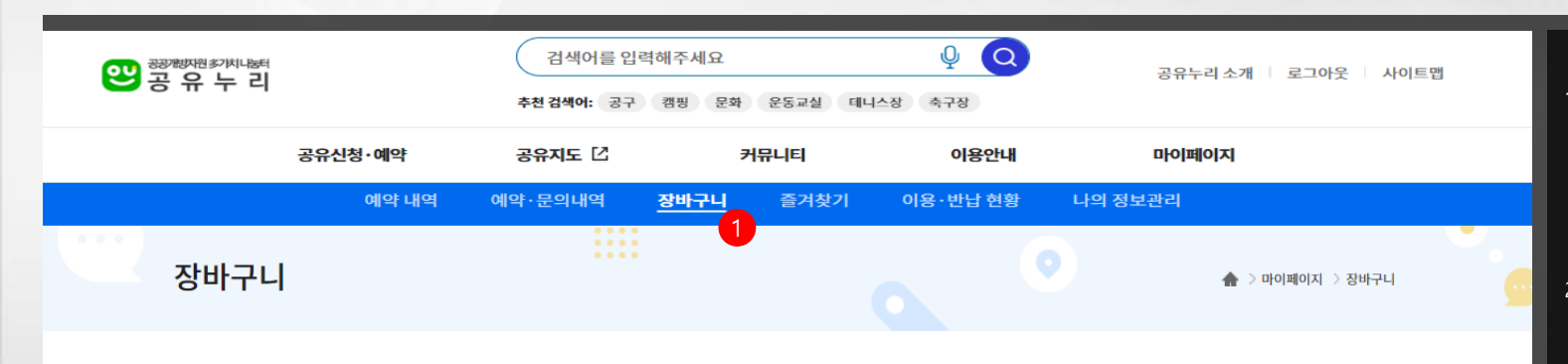

- 1. [마이페이지>장바구니] 메뉴에서는 물 품(생활, 사무, 교통) 자원 가운데 장바구 니 담기를 통해 저장한 자원의 목록과 상세정보를 확인할 수 있습니다.
- 2. 장바구니에 저장한 신청 자원, 이용료, 이용기간과 자원 상세정보를 확인할 수 있습니다.
- <u>3. 장바</u>구니에 저장한 자원을 삭제하거나 이용 예약을 신청할 수 있습니다.

32

## 3. 마이페이지\_즐겨찾기\_관심자원

2020-12-23

2020-12-16

공개방자원多가치나눌러 공유 유 누 리

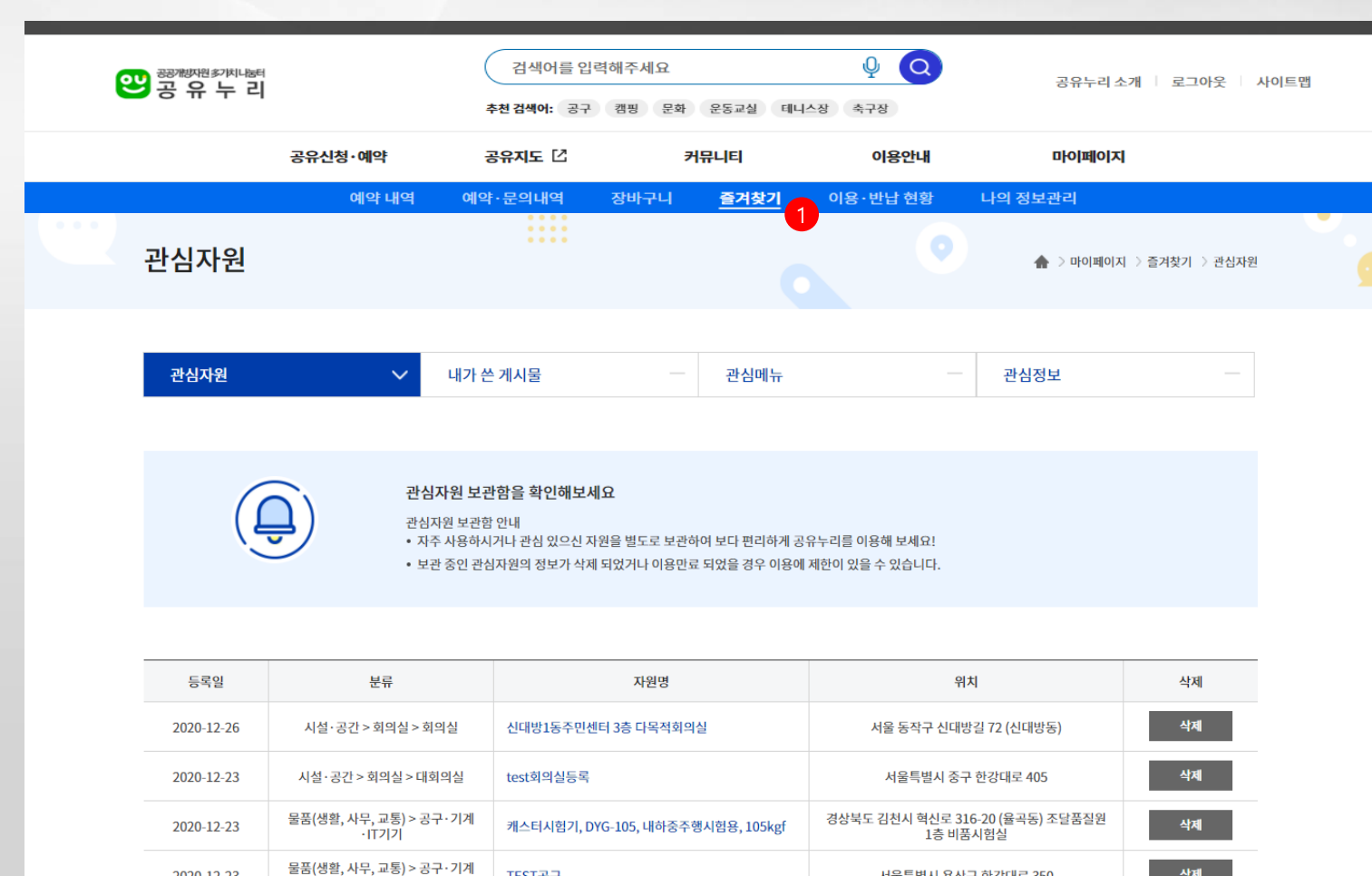

TEST공구

test자원2

·IT기기 > 전동·일반공구

시설 · 공간 > 주차장

- 1. [마이페이지>즐겨찾기] 메뉴에서는 나 의 관심자원, 내가 쓴 게시물, 관심메뉴, 관심정보 등의 개인맞춤 서비스를 제공 하고 있습니다.
- [관심자원] 메뉴에서는 자원 목록이나 상세 페이지에서 나의 관심자원으로 저 장한 자원 목록을 조회할 수 있습니다.
- 3. 나의 관심자원 목록에서는 [자원명]을 클릭하여 자원 상세정보를 조회하거나 [삭제] 버튼을 클릭하여 나의 관심정보 에서 삭제할 수 있습니다.

삭제

서울특별시 용산구 한강대로 350

서울 용산구 두텁바위로 5 (갈월동)

## 3. 마이페이지\_즐겨찾기\_내가 쓴 게시물

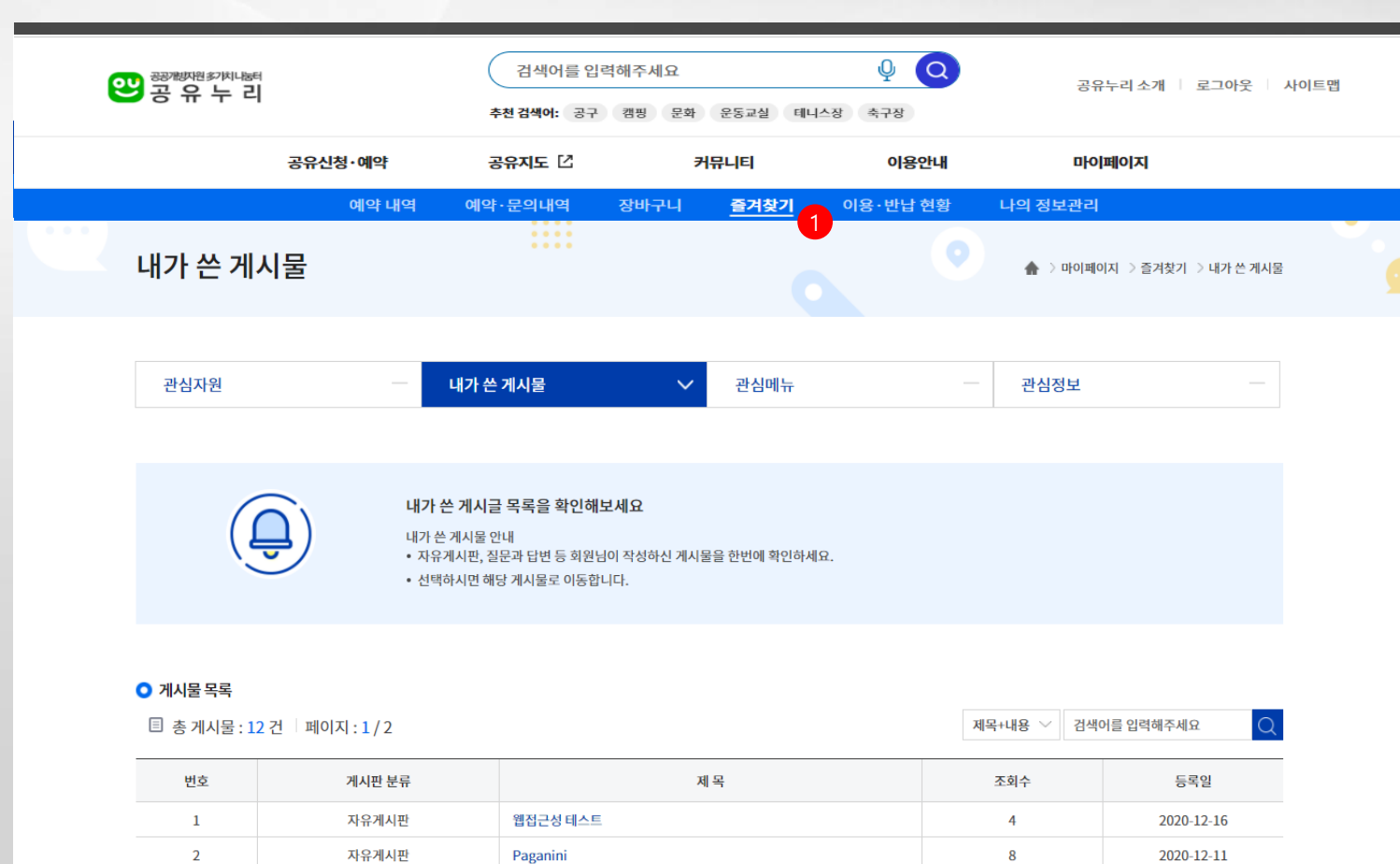

6

10

5

2020-12-11

2020-12-11

2020-12-11

 [마이페이지>즐겨찾기] 메뉴에서는 나 의 관심자원, 내가 쓴 게시물, 관심메뉴, 관심정보 등의 개인맞춤 서비스를 제공 하고 있습니다.

 [내가 쓴 게시물] 메뉴에서는 공유누리 홈페이지의 다양한 게시판에서 작성한 모든 게시글의 목록과 상세 내용을 조회 할 수 있습니다.

게시글 [제목]을 클릭하여 게시글 상세
 내용을 확인할 수 있습니다.

공유누리

3

4

5

자유게시판

개발노하우

자유게시판

제목이 길게도 되네

활용테스트

파일테스트

## 3. 마이페이지\_즐겨찾기\_관심메뉴

공 유 누 리

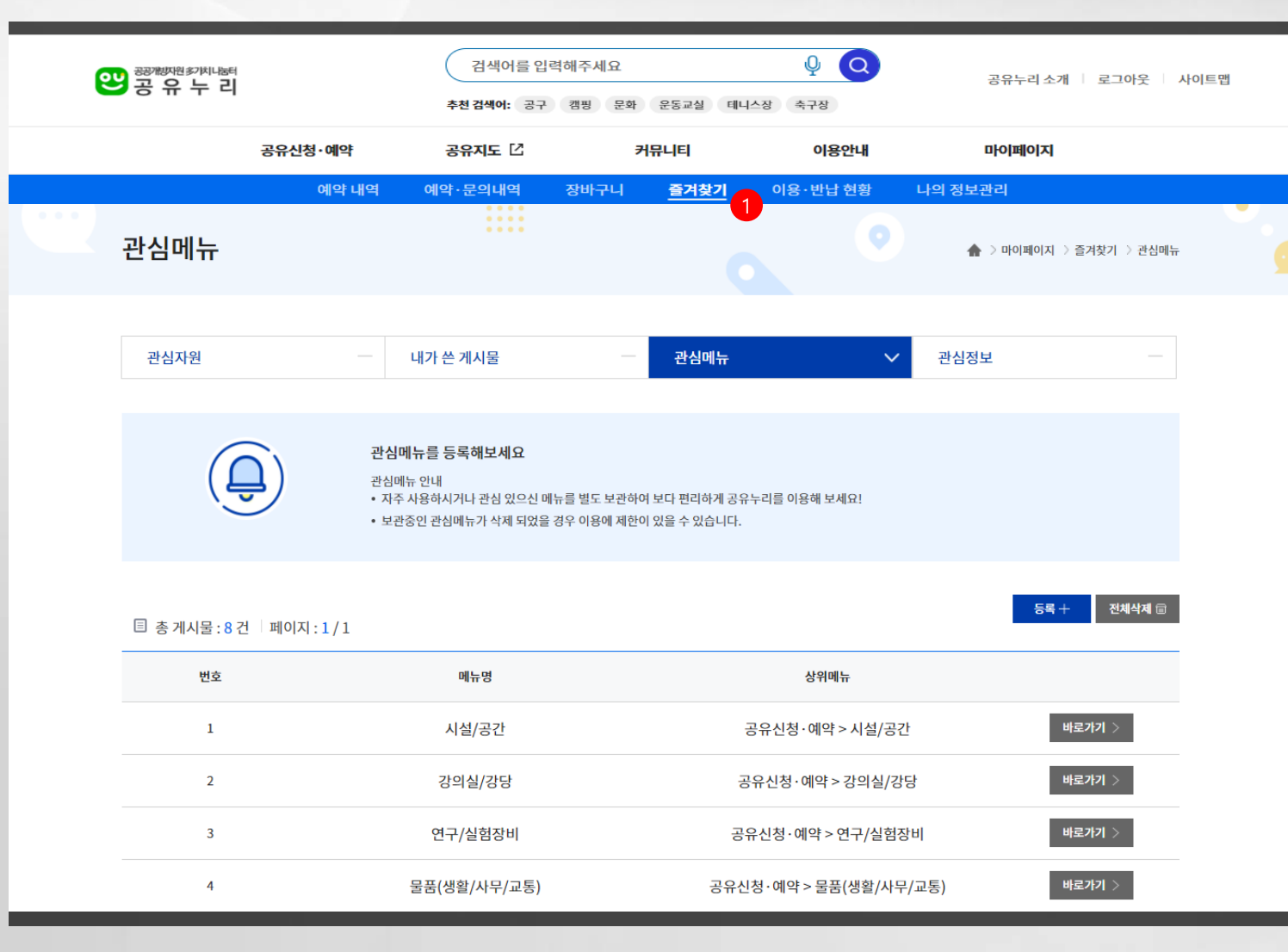

- [마이페이지>즐겨찾기] 메뉴에서는 나 의 관심자원, 내가 쓴 게시물, 관심메뉴, 관심정보 등의 개인맞춤 서비스를 제공 하고 있습니다.
- [관심메뉴] 메뉴에서는 공유누리 홈페 이지의 1차~2차 메뉴 가운데 자주 사용 하는 메뉴를 등록, 저장하여 바로 찾아 가기 기능을 사용할 수 있습니다.
- 관심메뉴 [등록+] 버튼 클릭 시 관심 메 뉴를 등록할 수 있는 팝업창이 보여집니 다.
- 관심메뉴 [바로가기] 버튼 클릭 시 선택
   한 메뉴 페이지로 화면이 이동합니다.

35

## 3. 마이페이지\_즐겨찾기\_관심메뉴

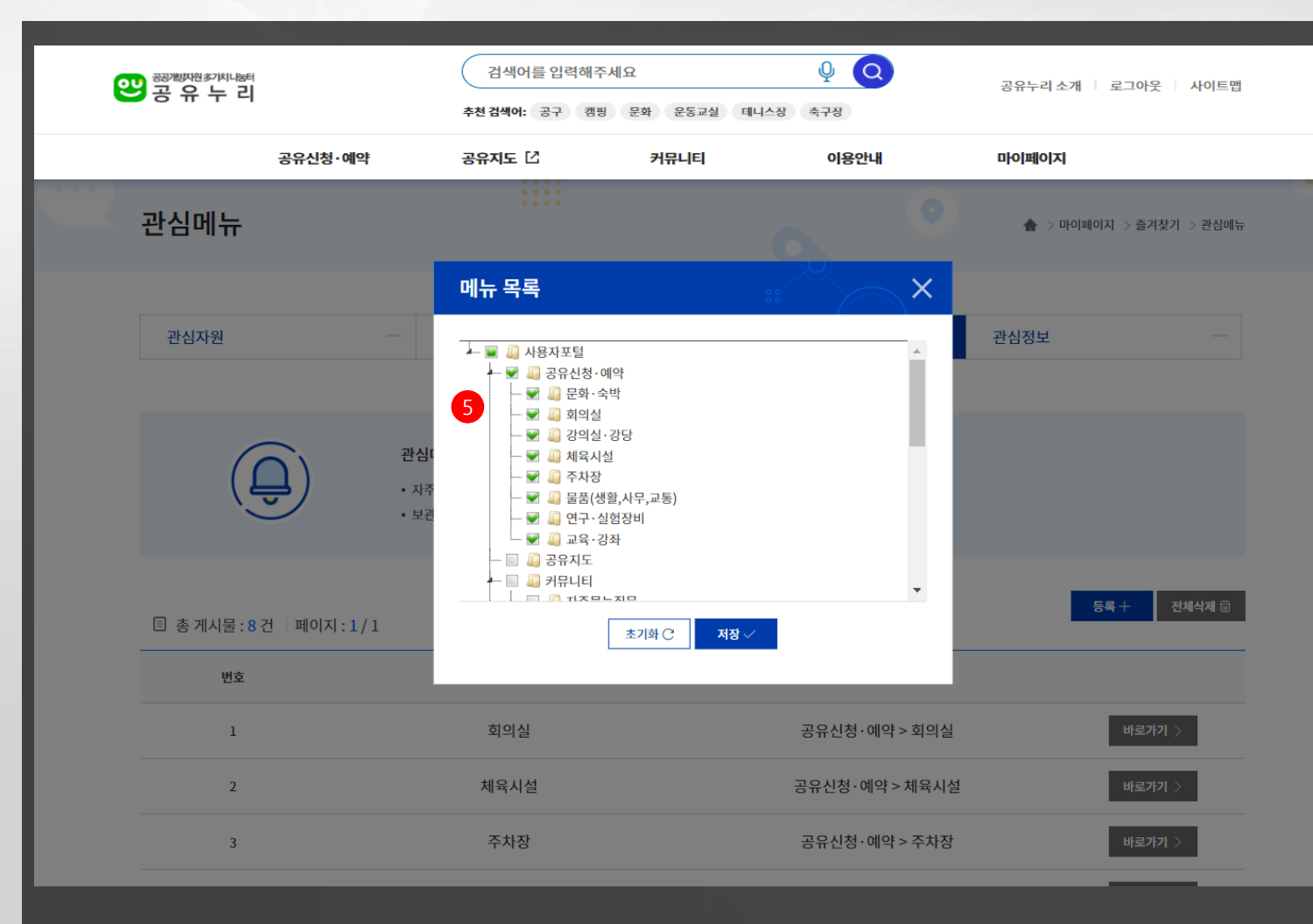

- [마이페이지>즐겨찾기] 메뉴에서는 나 의 관심자원, 내가 쓴 게시물, 관심메뉴, 관심정보 등의 개인맞춤 서비스를 제공 하고 있습니다.
- [관심메뉴] 메뉴에서는 공유누리 홈페 이지의 1차~2차 메뉴 가운데 자주 사용 하는 메뉴를 등록, 저장하여 바로 찾아 가기 기능을 사용할 수 있습니다.
- 관심메뉴 [등록+] 버튼 클릭 시 관심 메 뉴를 등록할 수 있는 팝업창이 보여집니 다.
- 관심메뉴 [바로가기] 버튼 클릭 시 선택
   한 메뉴 페이지로 화면이 이동합니다.
- 메뉴 목록 팝업창에서 관심메뉴로 등록
   원하는 메뉴를 선택한 후 [저장] 버튼
   클릭 시 선택한 메뉴가 관심메뉴로 등록
   처리됩니다.

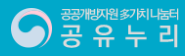

## 3. 마이페이지\_즐겨찾기\_관심정보

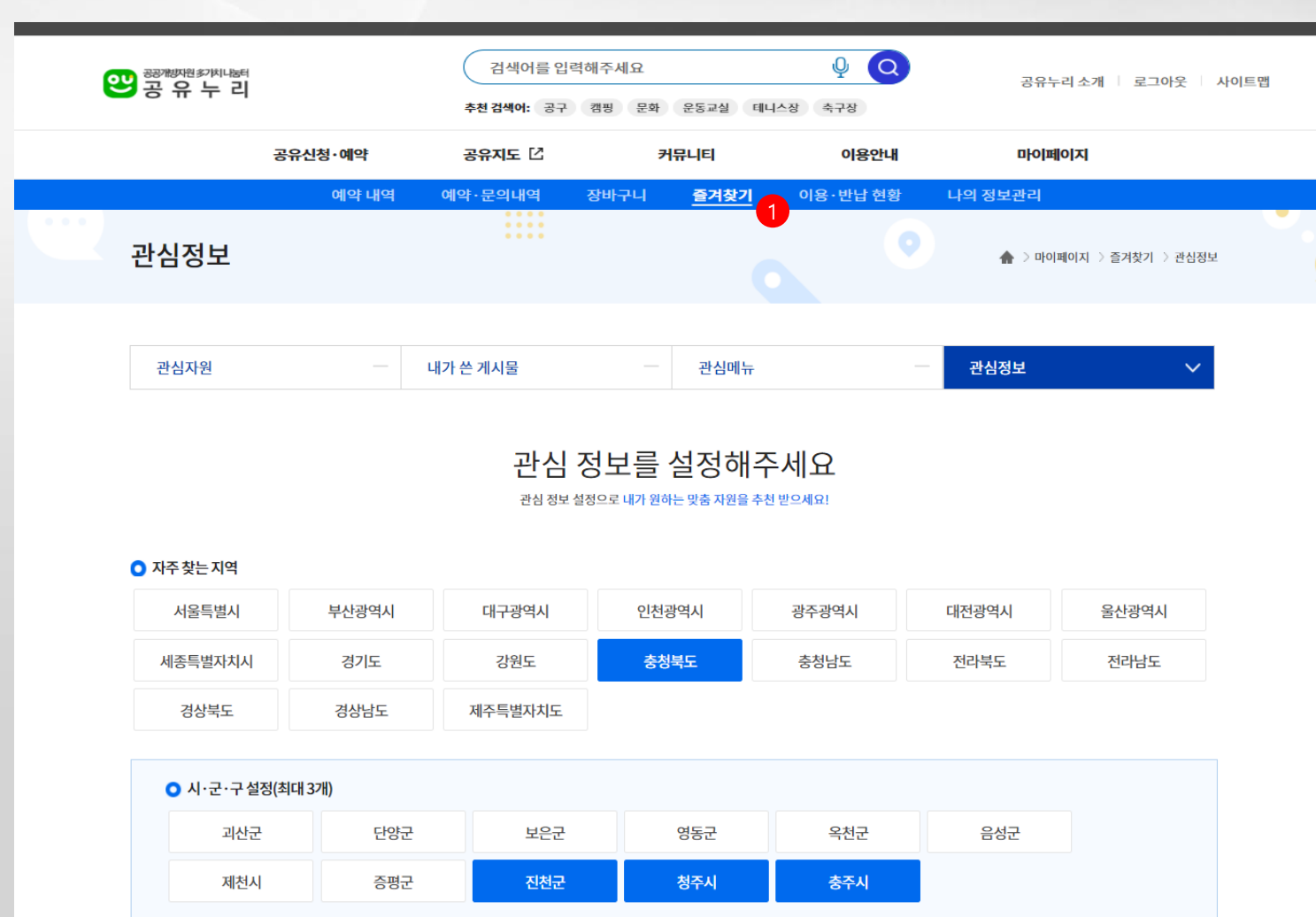

- [마이페이지>즐겨찾기] 메뉴에서는 나 의 관심자원, 내가 쓴 게시물, 관심메뉴, 관심정보 등의 개인맞춤 서비스를 제공 하고 있습니다.
- [관심정보] 메뉴에서는 공유누리 맞춤 자원 추천 서비스를 제공받기 위한 관심 정보를 설정할 수 있으며, 관심정보 설 정에 따른 추천 자원은 [통합검색>추천 자원] 페이지에서 확인할 수 있습니다.

자원 추천을 위한 자주 찾는 지역의 시·
 군·구를 선택할 수 있습니다.

## 3. 마이페이지\_즐겨찾기\_관심정보

자주 찾는 자원(최대 5개)

| 문화·숙박  | 회의실  | 강의실·강당 | 체육시설  | 주차장 | 물품(생활,사무,교통) | 연구·실험장비      | 교육·강좌 |
|--------|------|--------|-------|-----|--------------|--------------|-------|
| 문화시설   | 소회의실 | 강의교육실  | 축구장   | 주차장 | 공구·기계·IT기기   | 광학/전자영상      | 교양    |
| 숙박시설   | 중회의실 | 정보화교육실 | 족구장   |     | 사무용품         | 화합물전처리/분석    | 전문지식  |
| 해외 오피스 | 대회의실 | 강의실    | 테니스장  |     | 생활·레저용품      | 기계가공/시험      | 기타    |
| 기타시설   | 회의실  | 강당     | 배드민턴장 |     | 교통수단         | 전기/전자        |       |
|        |      |        | 풋살장   |     | 기타           | 데이터처리        |       |
|        |      |        | 농구장   |     |              | 물리적측정        |       |
|        |      |        | 배구장   |     |              | 임상의료         |       |
|        |      |        | 수영장   |     |              | 환경조성/생산/사육시설 |       |
|        |      |        | 야구장   |     |              | 시설           |       |
|        |      |        | 운동장   |     |              | 공동실험실습관      |       |
|        |      |        | 체력단련실 |     |              | 기타           |       |
|        |      |        | 실내체육관 |     |              |              |       |
|        |      |        | 기타    |     |              |              |       |
|        |      |        |       |     |              |              |       |
|        |      |        |       |     |              |              |       |
|        |      |        |       |     |              |              |       |
|        |      |        |       |     |              |              |       |
|        |      |        |       |     |              |              |       |

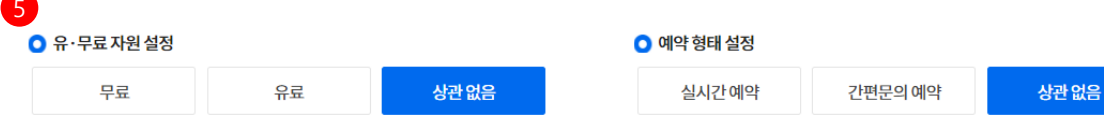

- [마이페이지>즐겨찾기] 메뉴에서는 나 의 관심자원, 내가 쓴 게시물, 관심메뉴, 관심정보 등의 개인맞춤 서비스를 제공 하고 있습니다.
- [관심정보] 메뉴에서는 공유누리 맞춤 자원 추천 서비스를 제공받기 위한 관심 정보를 설정할 수 있으며, 관심정보 설 정에 따른 추천 자원은 [통합검색>추천 자원] 페이지에서 확인할 수 있습니다.
- 자원 추천을 위한 자주 찾는 지역의 시·
   군·구를 선택할 수 있습니다.
- 자주 찾는 자원의 중분류를 최대 5개까 지 선택할 수 있습니다.
- 유/무료, 예약 형태, 심사 승인 여부, 할
   안 감면대상 등을 선택할 수 있습니다.

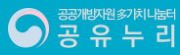

## 3. 마이페이지\_즐겨찾기\_관심정보

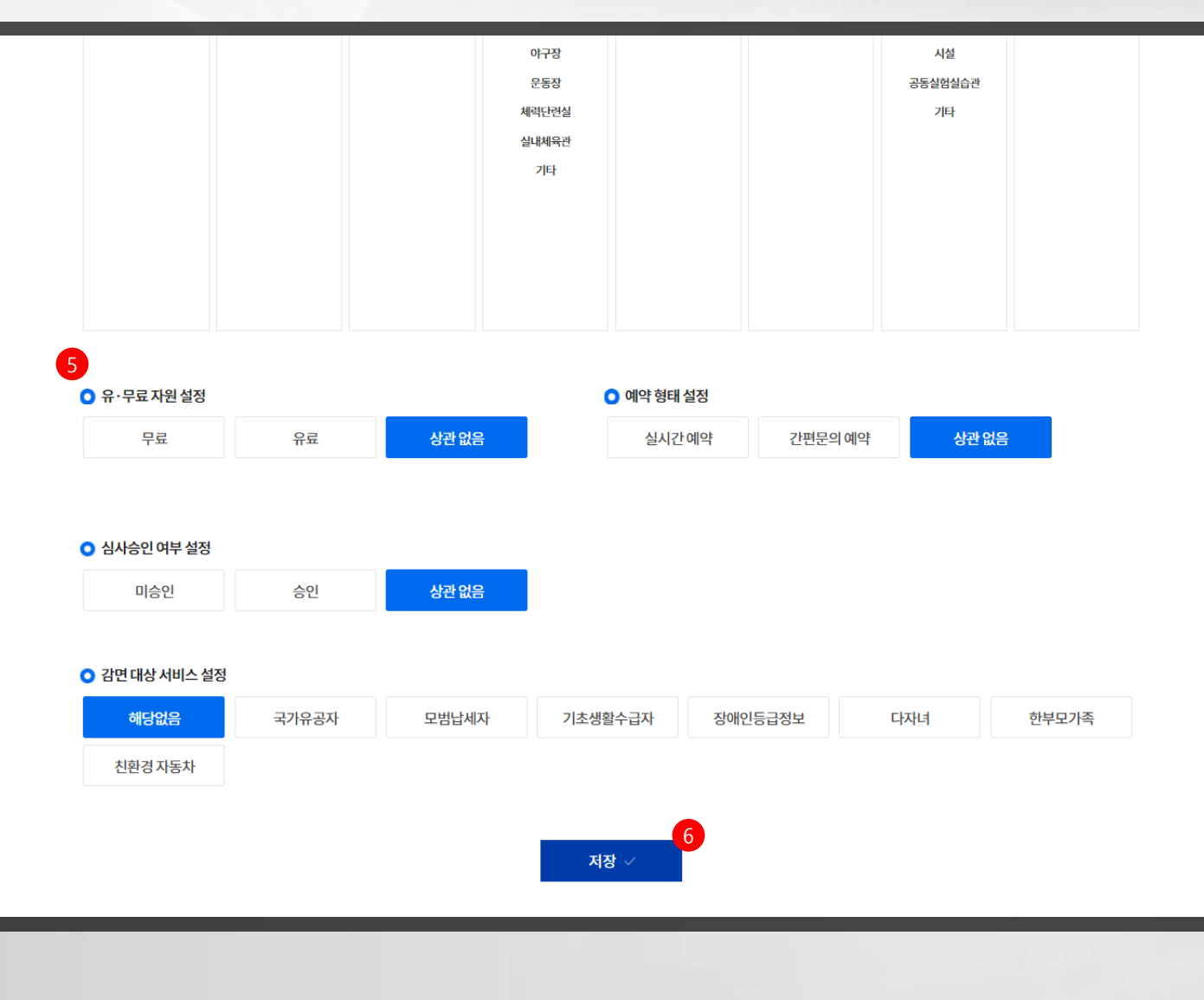

- [마이페이지>즐겨찾기] 메뉴에서는 나 의 관심자원, 내가 쓴 게시물, 관심메뉴, 관심정보 등의 개인맞춤 서비스를 제공 하고 있습니다.
- [관심정보] 메뉴에서는 공유누리 맞춤 자원 추천 서비스를 제공받기 위한 관심 정보를 설정할 수 있으며, 관심정보 설 정에 따른 추천 자원은 [통합검색>추천 자원] 페이지에서 확인할 수 있습니다.
- 자원 추천을 위한 자주 찾는 지역의 시· 군·구를 선택할 수 있습니다.
- 자주 찾는 자원의 중분류를 최대 5개까 지 선택할 수 있습니다.
- 유/무료, 예약 형태, 심사 승인 여부, 할
   안 감면대상 등을 선택할 수 있습니다.
- 관심 정보를 설정한 후 [저장] 버튼 클릭
   시 설정한 조건에 맞는 자원이 추천됩니
   다.

## 3. 마이페이지\_이용 · 반납 현황

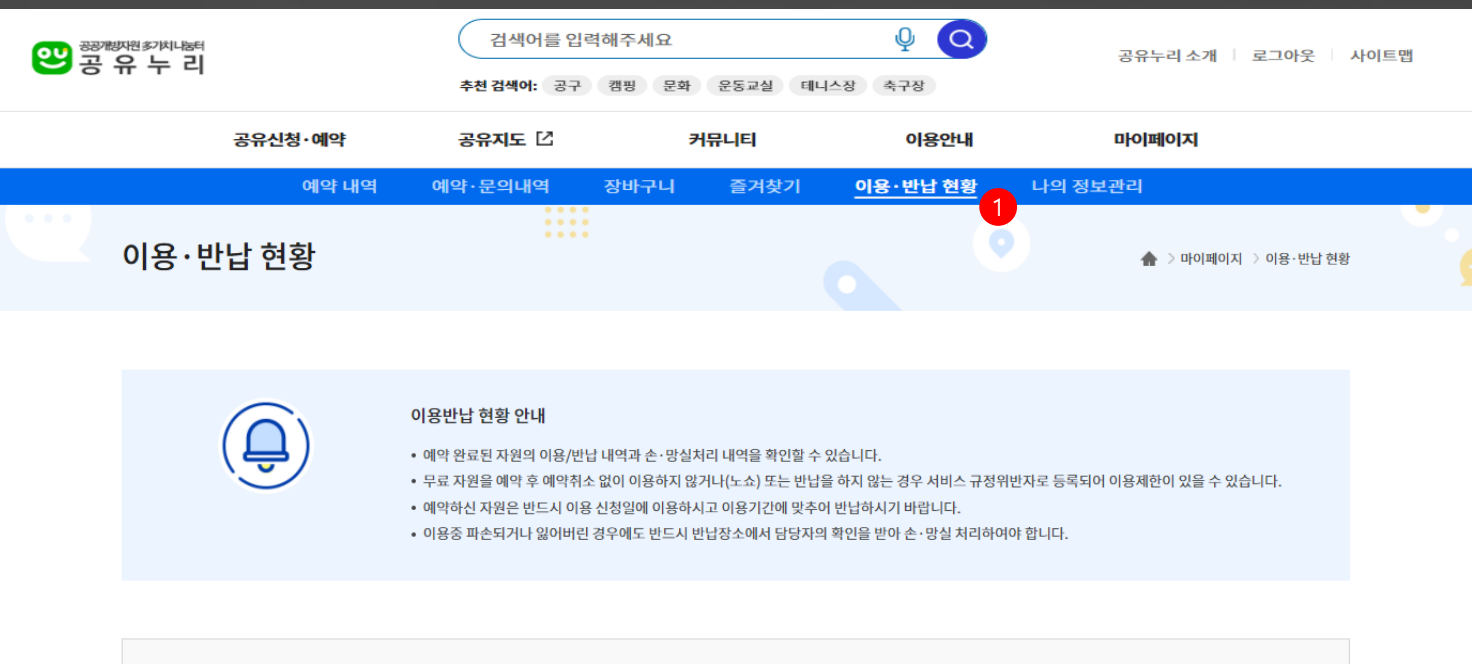

| 전체  | 문화·숙박          | 회의실     | 강의실·강당 | 체육시설 |
|-----|----------------|---------|--------|------|
| 주차장 | 물품(생활, 사무, 교통) | 연구·실험장비 | 교육·강좌  |      |

| 🌒 예약자원       | 전체                                     | ~ 적용 |      |      |        |        |
|--------------|----------------------------------------|------|------|------|--------|--------|
| 예약번호         | 분류                                     | 신청자원 | 상태   | 손·망실 | 후기     | 상세내역   |
| BK25M2037322 | 물품(생활,사무,교통) > 공구·기계·IT기기<br>> 전동·일반공구 | 양날톱  | 반납완료 | 정상   | 후기수정 > | 처리내역 > |

 [마이페이지>이용·반납현황] 메뉴에서 는 예약 완료된 자원의 이용 및 반납 내 역과 손/망실 처리 내역과 이용 후기 등 을 확인할 수 있습니다.

- [후기수정] 버튼 클릭 시 이용 후기 상세 내용을 조회하고 내용을 수정 저장할 수 있습니다.
- [처리내역] 버튼 클릭 시 이용일과 반납 일을 포함한 상세 이용 및 반납 정보를 확인할 수 있습니다.

## 3. 마이페이지\_나의정보관리

| 왕왕<br>공유누리<br>공유누리 |          | 검색어를 입                             | 김색어를 입력해주세요        |          |         | 공유누리 소개 👘 로그아웃 👘 사이트맵 |                    |
|--------------------|----------|------------------------------------|--------------------|----------|---------|-----------------------|--------------------|
|                    | 고오시처.에야  |                                    | 추천 검색어: 공구         | 캠핑 문화    | 운동교실 테니 | 신장 축구장                | nLoimioiti         |
|                    | σπ       | 28.44                              | STAT C             | 211      | melel   | 이공간대                  |                    |
|                    |          | 예약 내역 (                            | 예약·문의내역            | 장바구니     | 즐겨찾기    | 이용 · 반납 현황            | 나의 정보관리            |
|                    | 나의정보관리   |                                    |                    |          |         |                       | ♠ > 마이페이지 > 나의정보관리 |
|                    |          |                                    |                    |          |         |                       |                    |
|                    | 회원정보     |                                    |                    | ~        |         |                       |                    |
|                    | 회원정보     |                                    |                    |          |         |                       | ▶ 는 필수 입력 항목입니다.   |
|                    | 성명       | 사용자9                               |                    |          |         |                       |                    |
|                    | 아이디      | id_vtw_mem9                        |                    |          |         |                       |                    |
|                    | 비밀번호     | 비밀번호 변경 바로기                        | ·기 그 휴대폰 본인 인증     |          |         |                       |                    |
|                    | 계정연동     | 카카오 연동해제                           | N 네이버 연동@          | 해제 🚭 원패: | 스 연동    |                       |                    |
|                    | • 이메일    |                                    | @ nav              | ver.com  | 직접      | 입력 🗸                  |                    |
|                    | * 휴대전화   | 010 🗸 -                            | -                  |          |         |                       |                    |
|                    | 성별       | <ul> <li>남성</li> <li>여성</li> </ul> |                    |          |         |                       |                    |
|                    | 생년월일     | 년                                  | 월 일                |          |         |                       |                    |
|                    | 알림 수신 동의 | 실시간 알림 수신동의<br>이벤트성 알림 수신동의        | 이메일 SMS<br>의 이메일 S | S<br>SMS |         |                       |                    |

- [마이페이지>나의정보관리] 메뉴에서는 회원정보의 조회, 변경, 탈퇴 처리를 할 수 있습니다.
- 나의정보관리 메뉴에서는 [회원정보]와 함께 [특정물품 사용권한 신청정보]를
   조회할 수 있습니다. 특정물품 사용권한 신청정보는 권한 신청 후 승인을 얻은
   경우 확인할 수 있습니다.
- 회원정보 가운데 비밀번호를 변경하고
   자 할 경우에는 휴대폰을 통한 본인인증
   과정을 거쳐야 합니다.

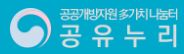

## 3. 마이페이지\_나의정보관리

| 속 정보 입력                                                                     | •는 필수 입력 항목입니다                                                                                                    |
|-----------------------------------------------------------------------------|----------------------------------------------------------------------------------------------------|
| 상위기관                                                                        | 상위기관명                                                                                                    |
| • 소속기관                                                                      | 소속기관 기관검색 초기화                                                                                                    |
| * 소속정보                                                                      |                                                                                                    |
| * 직급/직책                                                                     |                                                                                                    |
| • 내선번호                                                                      | 02 ~ -                                                                                                    |
| ★ 이메일                                                                       | 이메일 계정 입력     @     이메일 회사 도메인 입력     직접입력     ∨       ※ 소속정보 확인 후 해당 메일주소로 승인 결과가 전달되므로 정확히 입력하세요.                                            |
| 기관회원 권한구분                                                                   | <ul> <li>기관담당자</li> <li>국가기관공무원(관리전환소요조회업무담당자)</li> <li>※기관 담당자 또는 일반공무원 권한을 선택하세요. 기관 관리자가 소속정보 확인 후 권한을 승인하므로 소속정보를 정확히 입력해야 합니다.</li> </ul> |
| 회원탈퇴<br>5                                                                   | 변경 내용 저장 근 취소                                                                                                    |
| <ul> <li>특정물품 사용권한 </li> <li>· 공유누리 특정사용자</li> <li>· 특정 물품을 검색하거</li> </ul> | 년청<br>는 식약처를 비롯한 공유누리 특정 기관에서 등록한 사용 대상이 제한된 특정 물품을 이용할 수 있는 권한을 가진 회원입니다.<br>나 이용하시려면 먼저 특정사용자 권한에 대한 승인을 얻어야 합니다.                            |

- [마이페이지>나의정보관리] 메뉴에서는 회원정보의 조회, 변경, 탈퇴 처리를 할 수 있습니다.
- 나의정보관리 메뉴에서는 [회원정보]와 함께 [특정물품 사용권한 신청정보]를
   조회할 수 있습니다. 특정물품 사용권한 신청정보는 권한 신청 후 승인을 얻은
   경우 확인할 수 있습니다.
- 회원정보 가운데 비밀번호를 변경하고
   자 할 경우에는 휴대폰을 통한 본인인증
   과정을 거쳐야 합니다.
- 기관회원의 경우 소속정보 조회 및 기관 담당자 권한신청에 대한 승인 여부를 확 인할 수 있습니다.
- 공유누리 [회원탈퇴] 버튼 클릭 시 회원 탈퇴 신청 페이지로 이동합니다.
- 중유누리 특정 기관에서 등록한 사용 대 상이 제한된 특정 물품에 대한 사용권한 을 신청하고자 할 경우 [특정물품 사용 권한 신청] 버튼을 클릭합니다.

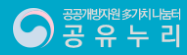

## 4. 공유지도

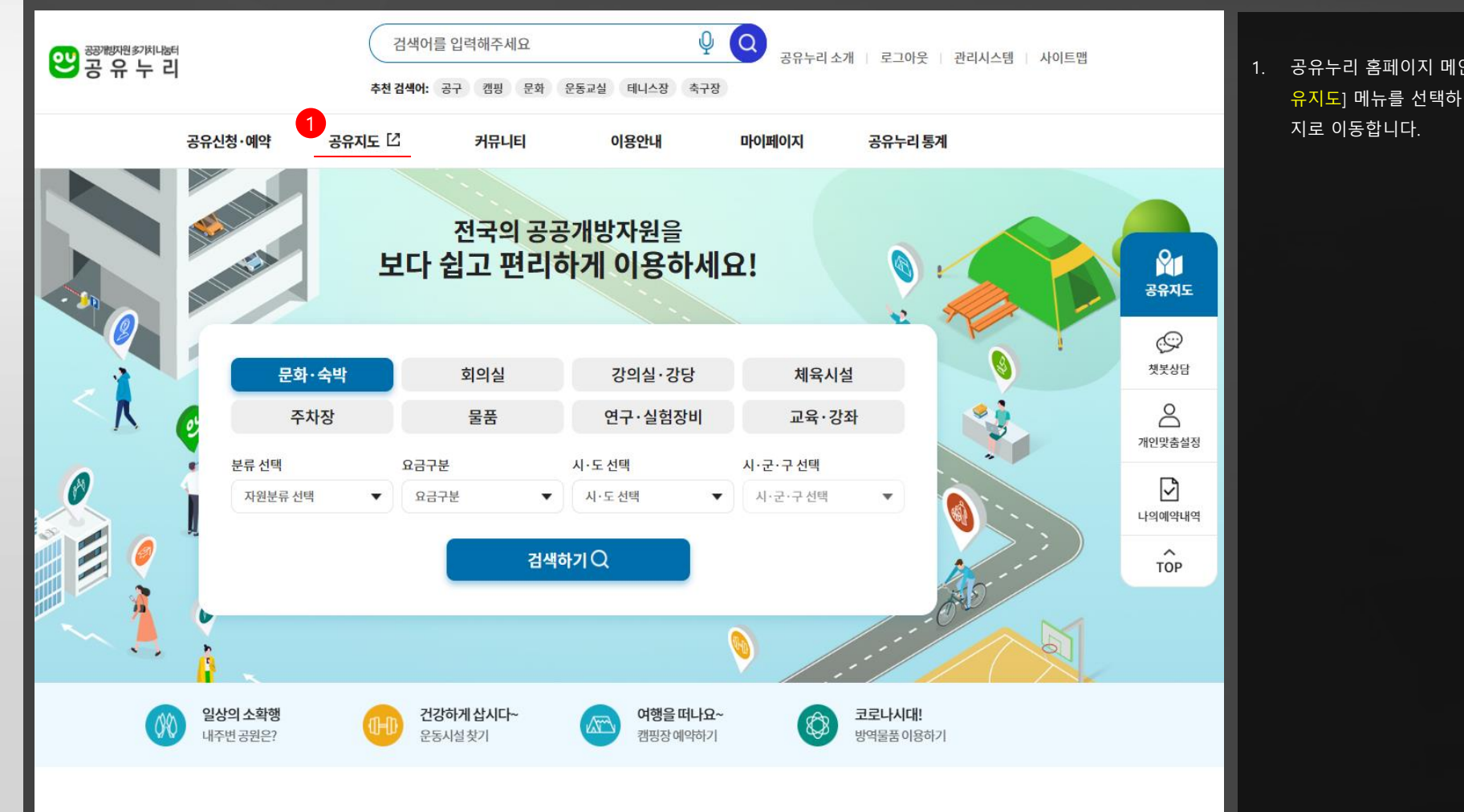

공 유 누 리

1. 공유누리 홈페이지 메인화면 상단의 [공 유지도] 메뉴를 선택하여 공유지도 페이

## 4. 공유지도・조회기능

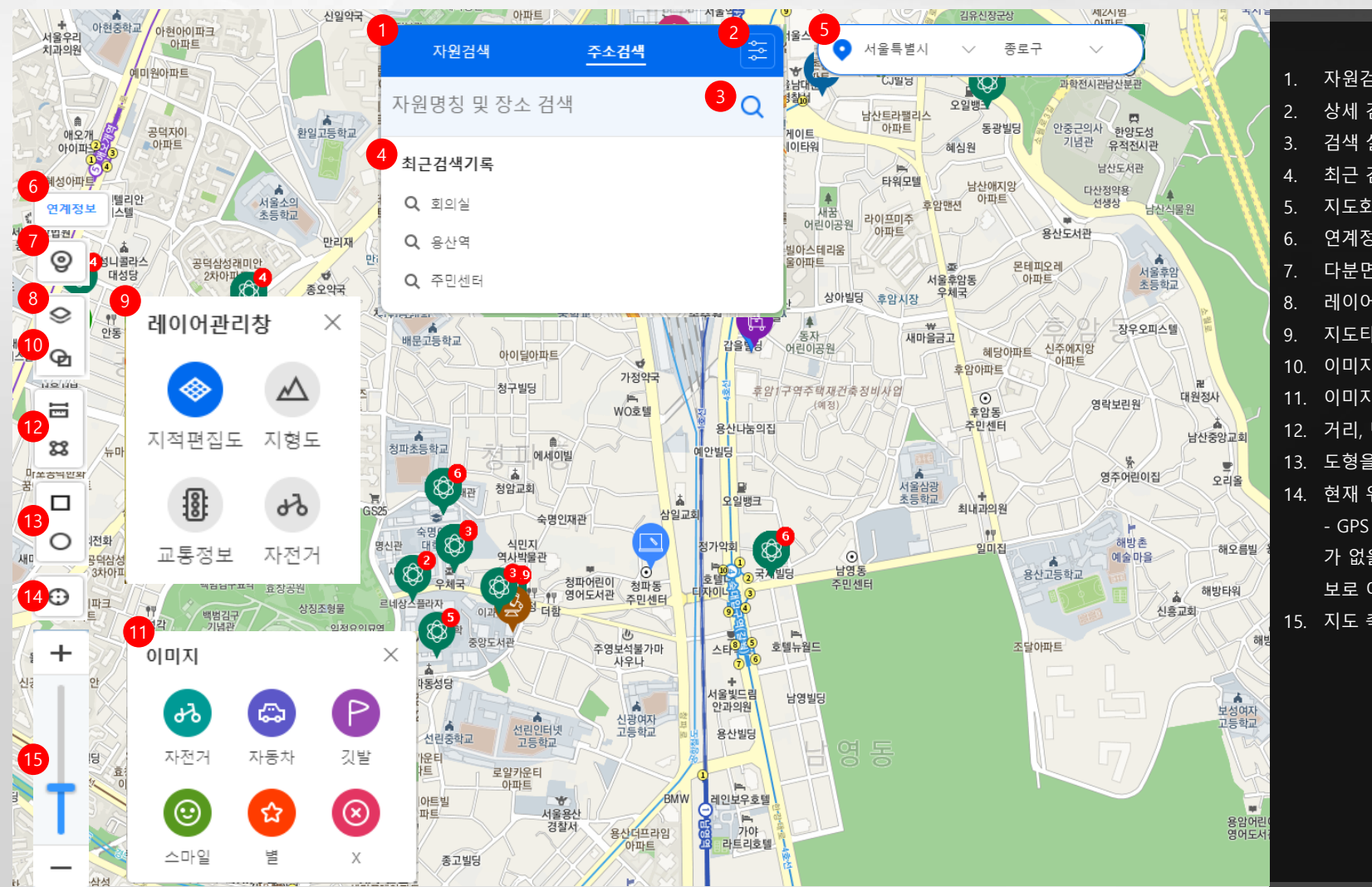

- 자원검색 및 주소검색 제공
- 상세 검색조건 설정 레이어 열기/닫기.
- 검색 실행
- 최근 검색기록
- 지도화면의 지역 정보제공
- 연계정보 설정/해제
- 다분면 창으로 로드뷰 실행
- 레이어관리창 열기/닫기
- 지도타입 보기/해제
- 이미지 중첩 레이어 열기/닫기
- 11. 이미지 객체 추가/삭제
- 12. 거리, 면적 측정
- 13. 도형을 그리고 도형안의 범위만 검색
- 14. 현재 위치 정보로 이동
  - GPS 정보를 허용하지 않거나 GPS정보 가 없을경우는 현재 접속된 IP의 위치정 보로 이동
- 15. 지도 축척 확대·축<u>소 버튼</u>

## 4. 공유지도・자원목록

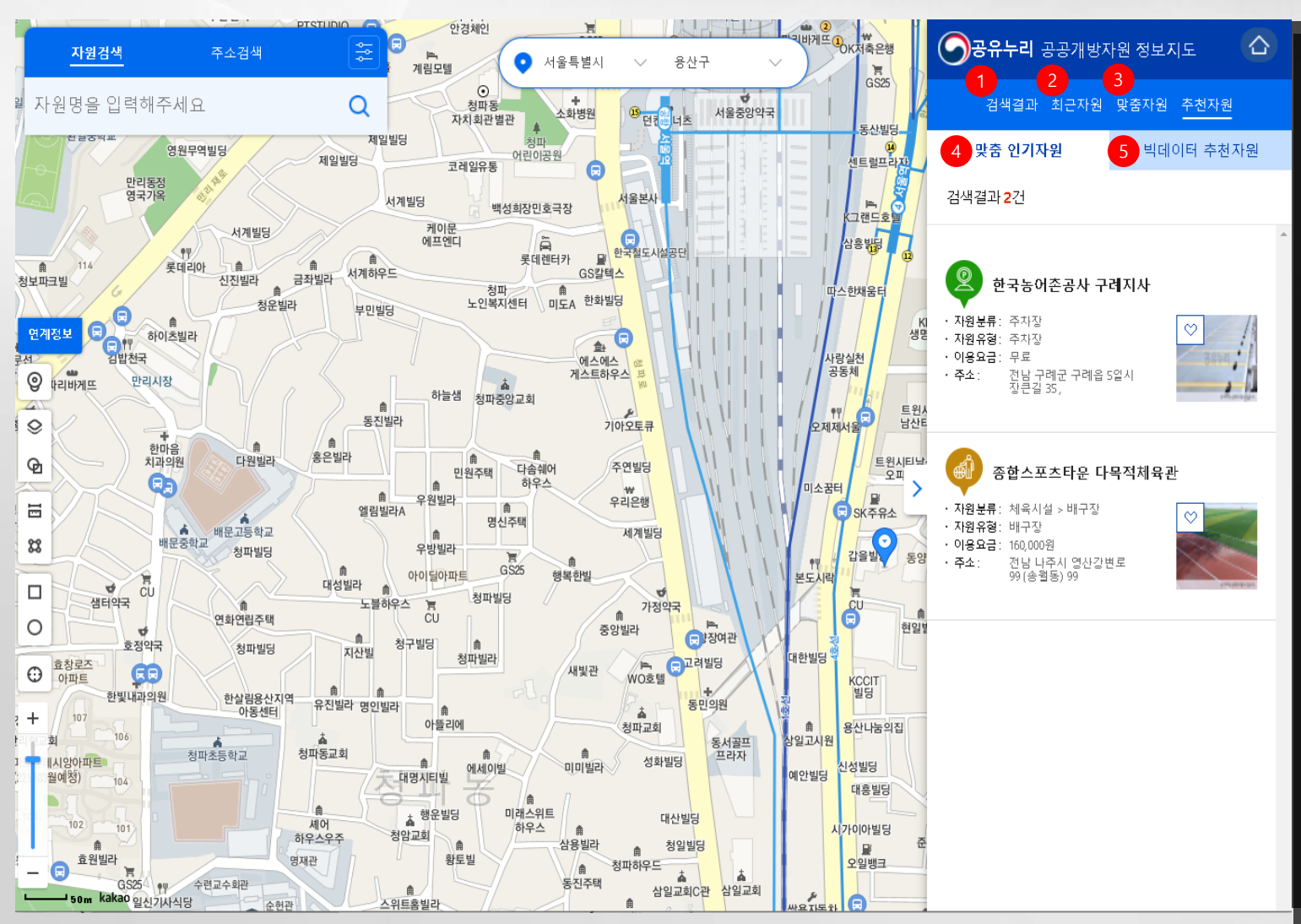

- 1. 검색결과 목록
- 2. 사용자의 자원 확인 이력 목록
- 사용자의 관심정보와 흡사한 타사용자 들의 관심 자원 목록 인기가 많은 자원 목록
- 사용자의 관심정보 데이터를 기반으로
   한 맞춤형 자원 중 타사용자에게도 인기
   가 많은 자원목록

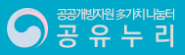

## 5. OPEN API · 데이터 개방안내

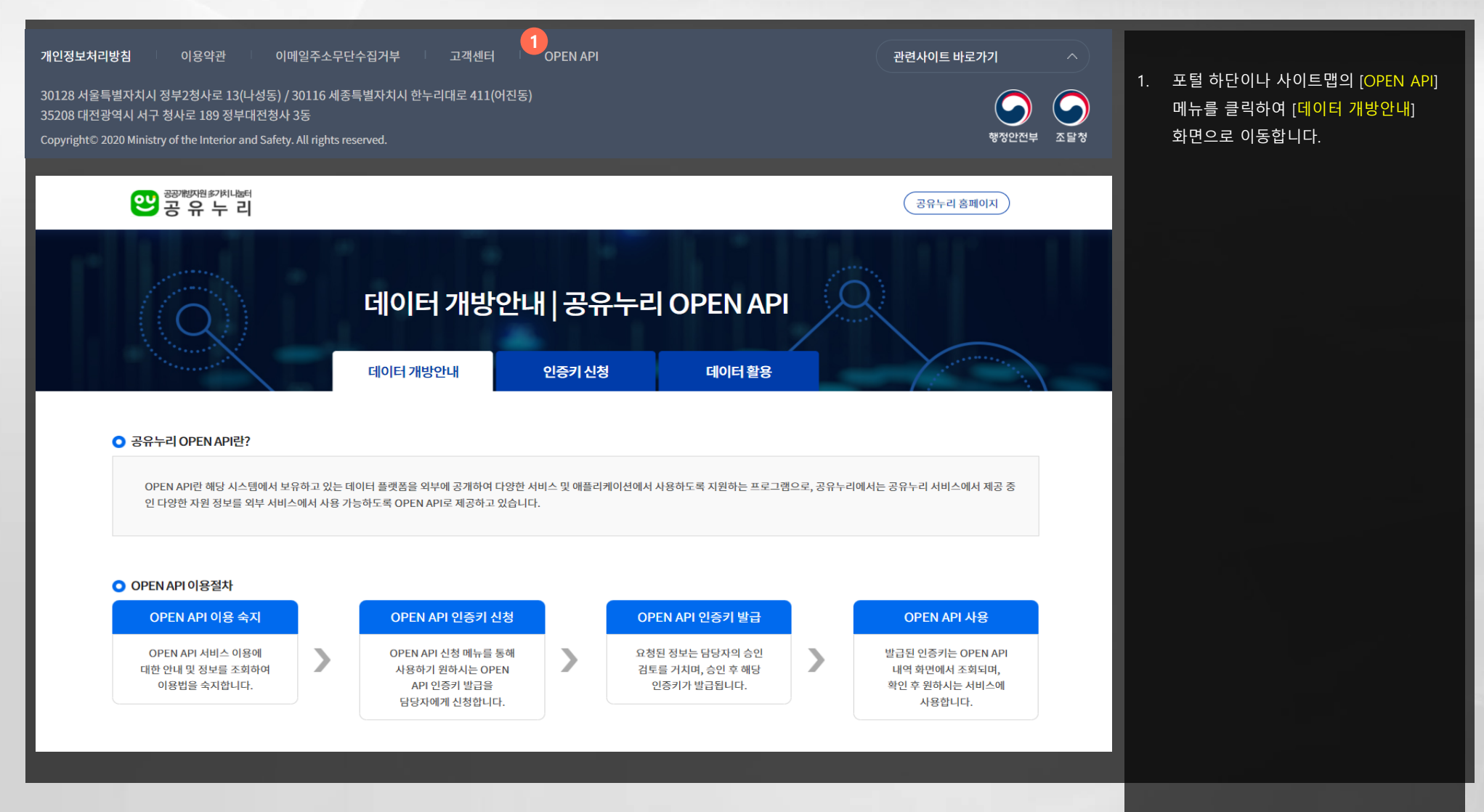

공개회재원家河지나버리 공유 우리

## 5. OPEN API · 인증키 신청 ·인증키 신청

| 1 인증키 신청                   | ✔ 인증키 신청내역                                                                                                    |        | -          | 1. 공유누리에서 제공되는 데이터를 사용         하기 위해서는 공유누리로부터         인증키를 부여 받아야 하며 [인증키         신청] 탭 메뉴를 통해 제공받을 수 있는 |
|----------------------------|----------------------------------------------------------------------------------------------------|--------|------------|----------------------------------------------------------------------------------------------------|
|                            | <b>OPEN API 신청</b><br>• 공유누리에서 제공하는 OPEN API 목록 중 이용하고자 하는 OPEN API를 클릭합니다.<br>• 선택한 OPEN API 상세정보를 확인 후 이용을 원하시면 추가정보 입력 후 하단의 <mark>[인증키 발급신청]</mark> 버튼을 클릭합니다 | 4.     |            | 목록을 조회 합니다.<br>2. 인증키를 받고자하는 API서비스명을<br>클릭합니다.                                                           |
| ● 서비스 목록<br>目 총 게시물 : 11 건 |                                                                                                    |        |            |                                                                                                    |
| 2 API서비스명                  | 제공정보                                                                                                    | 서비스 유형 | 등록일        |                                                                                                    |
| 공유자원 강의실·강당 목록             | JSON         XML           강의실·강당 자원정보 목록 조회         3                                                                                                    | REST   | 2020-12-24 |                                                                                                    |
| 공유자원 교육·강좌 목록              | JSON XML<br>교육·강좌 자원정보 목록 조회                                                                                                    | REST   | 2020-12-24 |                                                                                                    |
| 공유자원 문화·숙박 목록              | JSON         XML           문화·숙박 자원정보 목록 조회                                                                                                    | REST   | 2020-12-24 |                                                                                                    |
| 공유자원 물품(생활,사무,교통) 목록       | JSON         XML           물품(생활,사무,교통) 자원정보 목록 조회                                                                                                    | REST   | 2020-12-24 |                                                                                                    |
|                            |                                                                                                    |        |            |                                                                                                    |

## 5. OPEN API · 인증키 신청 ·인증키 신청

| ● 서비스 응답변수                           |                               |          |                       |                                                                                           |                                     |                                   |  |  |  |  |  |
|--------------------------------------|-------------------------------|----------|-----------------------|-------------------------------------------------------------------------------------------|-------------------------------------|-----------------------------------|--|--|--|--|--|
| 번호                                   |                               | 항목명(국문)  | 항목먕(영문)               |                                                                                           | 설명                                  | 샘플데이터                             |  |  |  |  |  |
|                                      | 등록된 정보가 없습니다.                 |          |                       |                                                                                           |                                     |                                   |  |  |  |  |  |
|                                      |                               |          |                       |                                                                                           |                                     |                                   |  |  |  |  |  |
| ○ 출력메시지 실                            | 설명                            |          |                       |                                                                                           |                                     |                                   |  |  |  |  |  |
| 번호 코드 코드메시지 메시지설명                    |                               |          |                       |                                                                                           |                                     |                                   |  |  |  |  |  |
| 1                                    |                               | 200      | ОК                    | ок                                                                                        |                                     |                                   |  |  |  |  |  |
| 2                                    |                               | 400      | Bad Request           | 일반적<br>지 못한                                                                               | 인 오류 주로 API에 필요한 필수 파라미터와<br>상태입니다. | 과 관련하여 서버가 클라이언트 오류를 감지해 요청을 처리하  |  |  |  |  |  |
| 3                                    |                               | 401      | Unauthorized          | 인증 오                                                                                      | 류 (주로 사용자 토큰과 관련) 해당 리소스            | 에 유효한 인증 자격 증명이 없어 요청에 실패한 상태입니다. |  |  |  |  |  |
| 4                                    |                               | 403      | Forbidden             | 권한 오류 서버에 요청이 전달되었지만, 권한 때문에 거절된 상태입니다.                                                   |                                     |                                   |  |  |  |  |  |
| 5                                    |                               | 404      | Page Not Found        | Page Not Found                                                                            |                                     |                                   |  |  |  |  |  |
| 6                                    |                               | 500      | Internal Server Error | 시스템 오류 서버 에러를 총칭하는 에러 코드로, 요청을 처리하는 과정에서 서버가 예상하지 못한 상황에 놓인<br>상태입니다.                     |                                     |                                   |  |  |  |  |  |
| 7                                    |                               | 502      | Bad Gateway           | 시스템 오류 서로 다른 프로토콜을 연결해주는 게이트웨이가 잘못된 프로토콜을 연결하거나 연결된 프로토콜<br>에 문제가 있어 통신이 제대로 되지 않은 상태입니다. |                                     |                                   |  |  |  |  |  |
| 1<br>• 신청정보                          |                               |          |                       |                                                                                           |                                     | • 는 필수 입력 항목입니다                   |  |  |  |  |  |
| ◆ 이메일 이메일 계정입력                       |                               |          | @ 이메일 도메인입력           |                                                                                           | 직접입력 🗸                              |                                   |  |  |  |  |  |
| <ul> <li>● 웹개발 ○ 앱개발 ○ 기타</li> </ul> |                               |          |                       |                                                                                           |                                     |                                   |  |  |  |  |  |
| * 사용처(                               | JRL                           | 사용처URL입력 |                       |                                                                                           |                                     |                                   |  |  |  |  |  |
|                                      | 2<br>목록보기 <b>Ξ</b> 인증키 발급신청 ✓ |          |                       |                                                                                           |                                     |                                   |  |  |  |  |  |

 OPEN API를 통해 제공되는 상세 정보 를 조회 후 하단의 [신청정보]를 작성합 니다.

 [인증키 발급신청] 버튼을 눌러 인증키 발급을 신청합니다.

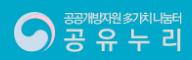

## 5. OPEN API · 인증키 신청 · 인증키 신청내역

| 인증키 신청                                       |                              | — 인증커                                                     | 신청내역                 |                         | ~                        | 1.       | 신청한 인증키가 승인 될 경우 발급<br>인증키 정보가 활성됩니다.                                           |
|----------------------------------------------|------------------------------|-----------------------------------------------------------|----------------------|-------------------------|--------------------------|----------|---------------------------------------------------------------------------------|
|                                              | • 발급된 인증키 정보<br>• 인증키 발급은 담당 | 와 사용 가능한 OPEN API 정보를 조회합니다<br>자의 승인과정을 거치며 검토일은 3~5일정도 : | 소요됩니다. 개인정보변경        | $\geq$                  |                          | 2.<br>3. | 인증키를 발급 신청한 API서비스<br>정보가 목록으로 활성됩니다.<br>발급 신청한 인증키의 상태값을<br>활성하며, 사용기간이 정해져 있는 |
| ● 인증키 정보 인증키                                 |                              | 1 0001-1                                                  | 00-7-10-0-F10-4C0L04 | 4074년) 복사하기 🗸           |                          |          | 신승기의 사용 인료 시 기간을 언정<br>신청 할 수 있습니다.                                             |
| 인증키 최초발급                                     | 일                            |                                                           | 2020-12-2            | 8                       |                          |          |                                                                                 |
| <ul> <li>● 신청내역</li> <li>(目) 총:1건</li> </ul> |                              |                                                           |                      |                         |                          |          |                                                                                 |
| 서비스명                                         |                              | 제공정보                                                      | 서비스 유형               | 사용기한                    | 상태                       |          |                                                                                 |
| 2 공유자원 강의실·강당 목록                             | 강                            | 의실·강당 자원정보 목록 조회                                          | JSON<br>XML          | 2020-12-28 ~ 2022-12-28 | <u>3</u> <del>승인원료</del> |          |                                                                                 |

## 5. OPEN API · 데이터 활용 ·개발노하우

|   | <b>2</b> | 기행자원 외치나运려<br>당유누리                                |        |       | 공유누리 홈페이지  |  |
|---|----------|---------------------------------------------------|--------|-------|------------|--|
|   |          | 공유누리 OPEN API<br>데이터개방안내 인증키신청                    | 데이터 활용 |       | 0          |  |
| ٩ | 개발노      | 하우 🗸 활용사례                                         |        |       |            |  |
| ( | ∃ 총게시물   | :12건   페이지:1/2                                    | 제목+내용  | ∨ 검색어 | 를 입력해주세요 📿 |  |
|   | 번호       | 제목                                                | 작성자    | 조회수   | 등록일        |  |
|   | 12       | API 결과 관련                                         | 임**    | 22    | 2022-05-09 |  |
|   | 11       | [재문의] 공유누리 API 데이터 URL 호출하는데 400오류 문제가 해결되지 않습니다. | ol**   | 34    | 2022-05-04 |  |
|   | 10       | 400오류 다시 한번 질문드립니다                                | o[**   | 83    | 2022-05-02 |  |
|   | ٥        | 의 주이 안님께 드 꼬아에의                                   | 0]**   | 57    | 2022-04-25 |  |
|   |          | 1 2                                               |        |       |            |  |
|   |          |                                                   |        | 2     | 새글 등록 +    |  |

공유누리 회원 간 공유가 가능한 [<mark>개발노하우</mark>] 정보를 등록/조회 합니다.

2. [<mark>개발노하우</mark>] 정보를 등록 합니다.

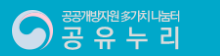

## 5. OPEN API · 데이터 활용 ·활용사례

|   | 공개함자원 외치니늄의<br>공유누리 |                |                                |               | (        | 공유누리 홈페이지  | 1. 금<br>장 | 공유누리에서 제공되는 [ <del>활용사례</del><br>정보를 조회 합니다. |
|---|---------------------|----------------|--------------------------------|---------------|----------|------------|-----------|----------------------------------------------|
|   |                     | 공유·<br>데이터개방안내 | 누리 OPEN AP<br><sub>인증키신청</sub> | 데이터활용         | 9        |            |           |                                              |
| L | 개발노하우               |                | - 2 활용사례                       |               |          | ~          |           |                                              |
|   | ▣ 총계시물:1건   페이지:1/1 |                |                                | 제목+1          | 8 ~ 검색어를 | 입력해주세요 Q   |           |                                              |
|   | 번호                  | 제목             |                                | 작성자           | 조회수      | 등록일        |           |                                              |
|   | 1 요청자료              |                |                                | <b>헹</b> **** | 99       | 2021-05-14 |           |                                              |
|   |                     |                | 1                              |               |          |            |           |                                              |
|   |                     |                |                                |               |          |            |           |                                              |
|   |                     |                |                                |               |          |            |           |                                              |

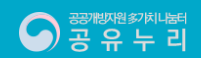

# 감사합니다

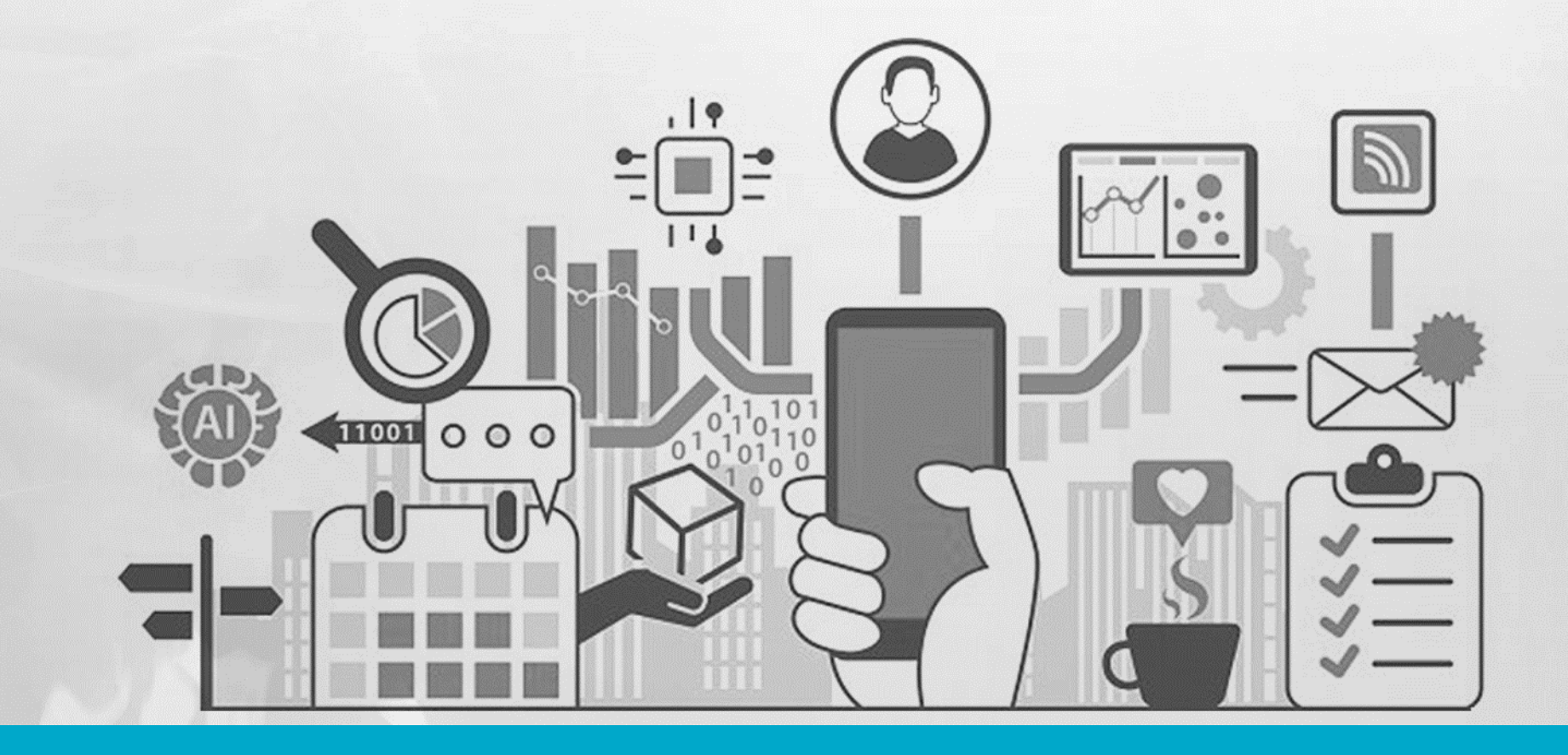